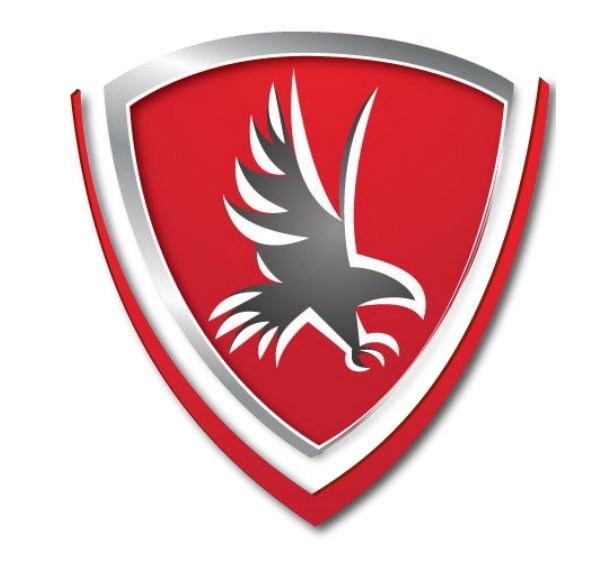

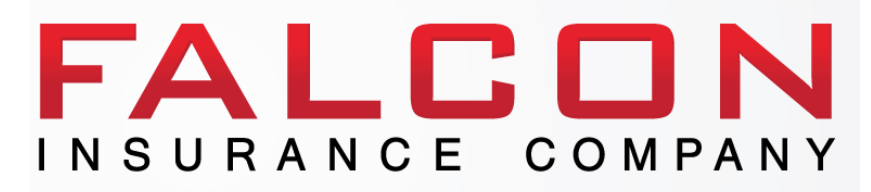

# **AGENCY PORTAL MANUAL**

agency.falconinsgroup.com

Texas

# **Table of Contents**

| Agency Portal Information         | 2  |
|-----------------------------------|----|
| Issuing A Policy                  | 3  |
| Processing an Endorsement         | 13 |
| Add Vehicle                       | 19 |
| Remove Vehicle                    | 21 |
| Processing an Installment Payment | 23 |
| Accessing Policy Documents        | 25 |
| Reporting                         |    |
| Insured Portal Information        | 35 |
| Help Desk / Contact Information   |    |
| Appendix I                        |    |
| Troubleshooting                   |    |

# **Agency Portal Information**

### **General Information**

Agents will bridge policies rated in the ITC, QuickQuote, or QuotePro raters to the Falcon Agent Portal. Policies will be bridged to Falcon mid-processing and the application will need to be completed on the Falcon Agent Portal website.

## Setting Up an Agent Login ID

Agents should contact a Falcon company representative to have an agent ID assigned and their agent portal login credentials created. Please call the Falcon UW Department directly at **800-929-FALC** for further information or help with your credentials.

#### ITC/QuickQuote/QuotePro

Using ITC, QuickQuote or QuotePro as your comparative rater to quote policies with Falcon Insurance Company, when you decide to issue the policy, the rater will bridge the information entered to the Falcon Agent Portal. Once the policy is bound, the policy documents are available to e-sign, and/or print and download from Falcon Agent Portal.

If you already logged into the Falcon Agency Portal, the following screen is the first screen you'll land on after leaving the ITC, QuickQuote or QuotePro rater. If not, the first screen will be the Agent Login screen.

| 🨻 FA                                         | You are logged in a                | s directx directx with Test Agency - Direct Bill TX.                             | Log Out |
|----------------------------------------------|------------------------------------|----------------------------------------------------------------------------------|---------|
| Search                                       | New Quote                          | Forms                                                                            | Quote   |
| Ap                                           | plication Information              |                                                                                  |         |
| Policy Optio                                 | ns                                 |                                                                                  |         |
| Policy Type ?<br>Standard                    | SR-22 3 Term Length                | Payment Type      Auto Pay Installments via EFT      S Payments - 18% Down     W |         |
| Contact Info                                 | rmation                            |                                                                                  |         |
| Mailing Address<br>Street 1<br>123 Cottonwoo | ess                                |                                                                                  |         |
| Street 2                                     |                                    |                                                                                  |         |
|                                              |                                    |                                                                                  |         |
| City                                         | County                             | State Zip                                                                        |         |
| Dallas                                       | Dalias                             | 12 13 13001-0000                                                                 |         |
| Contact Num                                  | address is the same as the Mailing | address                                                                          |         |
| Cell                                         | Home Work                          |                                                                                  |         |
|                                              |                                    |                                                                                  |         |
| Email and Ele                                | ctronic Consent                    |                                                                                  |         |
| E-mail Address                               |                                    |                                                                                  |         |
|                                              |                                    |                                                                                  |         |
| Drivers                                      |                                    |                                                                                  |         |
|                                              |                                    |                                                                                  |         |

# **Issuing A Policy**

#### **Directly from the Falcon Agent Website**

Policies can be bound for new business by bridging from a comparative rater or directly from the Falcon agent portal at <u>agency.falconinsgroup.com</u>. Our standalone website allows you to quickly quote an applicant by entering a minimum amount of information. Once this quote is created, the application can be completed, the policy issued and documents delivered directly from our web site. If the quote is saved, it can be retrieved at a later time to be modified and/or issued.

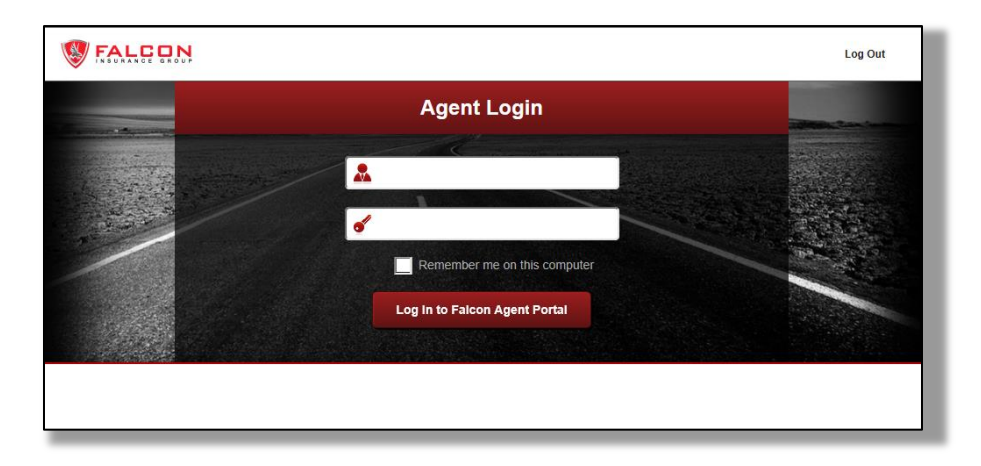

The following page will appear giving you the option to search for an existing quote, policy, future policies, pending cancels, cancelled policies or complete a new quote. To the right, there is a **SEARCH FILTER** that defaults to **ACTIVE POLICIES, FUTURE POLICIES, PENDING CANCELS, CANCELED POLICIES, AND EXPIRED POLICIES**; however, based on your search needs you can select the different options. You can type in the policy number, customer name or simply click on the search button to bring up all policies/quotes (depending on the search options selected)

| You are                            | logged in as Directx Directx with Test Agency - Direct Bill TX. |                          | Log Out                                                                                                  |
|------------------------------------|-----------------------------------------------------------------|--------------------------|----------------------------------------------------------------------------------------------------|
| Search New Quote                   | Forms                                                           |                          | Main                                                                                                    |
| Policy and Quote Se                | earch                                                           |                          |                                                                                                    |
| You can search by first name, last | name, address or policy/quote number (maximum 1000 resul        | its).                    |                                                                                                    |
| Policy<br>Number Name              | Address                                                         | Status Effective<br>Date | Search Filter                                                                                            |
|                                    |                                                                 |                          | Active Policies<br>Quotes<br>Future Policies<br>Pending Cancels<br>Canceled Policies<br>Expired Policies |
|                                    |                                                                 |                          | Clear All                                                                                                |
|                                    |                                                                 |                          |                                                                                                    |
| 1                                  |                                                                 |                          |                                                                                                    |

## Click on **NEW QUOTE**

|                  | You are logg            | ed in as Directx Directx with Test Agency - Direct Bill TX. |        |                   | Log Out                                                                                                    |
|------------------|-------------------------|-------------------------------------------------------------|--------|-------------------|----------------------------------------------------------------------------------------------------|
| Search           | New Quote               | Forms                                                       |        |                   | Main                                                                                                    |
| Policy and       | d Quote Sea             | rch                                                         |        |                   |                                                                                                    |
| You can search   | by first name, last nam | e, address or policy/quote number (maximum 1000 results).   |        |                   |                                                                                                    |
| Policy<br>Number | Name                    | Address                                                     | Status | Effective<br>Date | Search Filter                                                                                                    |
|                  |                         |                                                             |        |                   | All Results<br>Active Policies<br>Outes<br>Pending Cancels<br>Canceled Policies<br>Expired Policies<br>Clear All |

Once you select **NEW QUOTE** the following display will appear. The system automatically defaults to a standard 6 month term, basic liability limits (30,000/60,000/25,000).

Please complete the screen with the applicant's information.

| FALLE D.N. You are logged in as directx directx with Test Agency - Direct Bill TX.                                                                                                    | Log Out  |
|----------------------------------------------------------------------------------------------------|----------|
| Search New Quote Forms                                                                                                    | Quote    |
| Quick Quote                                                                                                    |          |
| Policy Type ()         SR-22 ()         Transfer Disc. ()         Term ()         Term ()           Standard ()         No ()         No ()         6 Months ()         11/06/2013        |          |
| BI ?         PD ?         UIMBI ?         UIMBI ?         PIP ?         MP ?           \$30,000/\$60,000 v         \$25,000 v         None v         None v         None v         None v |          |
| Drivers                                                                                                    |          |
| Applicant Information                                                                                                    |          |
| First Name Middle Name Last Name Garaged Zip Code Garaged County                                                                                                    |          |
| John Smith 75001 Dallas                                                                                                    |          |
| Driver Type 👔 Marital Status Gender Date of Birth SR-22 👔 Violations 👔 License Type 👔 Lic 36 Mo 👔 Def Driver 🧿                                                                            |          |
| Insured * Single * Male * 09/16/1984 O Violation(s) Texas * Yes * No                                                                                                    | )        |
| Additional Drivers                                                                                                    |          |
| No additional drivers                                                                                                    |          |
| · Add Driver                                                                                                    |          |
| Vehicles                                                                                                    |          |
| Year         Make         Model         Body Type         VIN 10# (Comp) (Col) (Liability)         Deductible         UMPD                                                                |          |
| 2014 • Acura • ILX • 4 Door Sedan • 19VDE1F3&E (33) (39) (00) • None • None                                                                                                    | - Remove |
| Distance to Work 20 miles each way Towing No Rental None                                                                                                    |          |

To select different coverage(s) simply click on the option and scroll down to the appropriate coverage. To add an additional operator(s) or vehicle(s) please select the **ADD DRIVER** or **ADD VEHICLE** option.

| Standard         •         No         •         6 Months         •         11/06/2013 |                           |
|---------------------------------------------------------------------------------------|---------------------------|
| BI () PD () UMBI () UI MBI () PIP () MP ()                                            |                           |
| \$30,000/\$60,000 • \$25,000 • None • None None • None                                | -                         |
|                                                                                       |                           |
| Drivers                                                                               |                           |
| Applicant Information                                                                 |                           |
| First Name Middle Name Last Name Garaged Zip Code                                     | Garaged County            |
| John Smith 75001                                                                      | Dallas                    |
| Driver Type 2 Marital Status Gender Date of Birth SR.22 2 Violations 2 License Type 2 | Lic 36 Mo 2. Def Driver 2 |
|                                                                                       |                           |
| Linsured v Single v Male v 09/16/1984 O Violation(s) Texas                            | Yes No                    |
| Additional Drivers                                                                    |                           |
|                                                                                       |                           |
| No abalitonal anvers                                                                  |                           |
| * Add Driver                                                                          |                           |
| Vehicles                                                                              |                           |
|                                                                                       |                           |
| Year Make Model Body Type VIN 10# (Comp) (Col) (Liability                             | ) Deductible UMPD         |
| 2014 • Acura • ILX • 4 Door Sedan • 19VDE1F3&E (33) (39) (00)                         | - None - None - Remove    |
| Distance to Work 20 miles each way Towing No P Bental None                            | None                      |
|                                                                                       | \$100                     |
| *Add Vehicle                                                                          | \$250                     |
| · · · · · · · · · · · · · · · · · · ·                                                 | \$750                     |
|                                                                                       | \$1000                    |
| Get Quote                                                                             |                           |
|                                                                                       |                           |
|                                                                                       |                           |

Once you have entered the required fields please select GET QUOTE

| Standard • No • 6 Months • 1106/2013                                                                         |
|----------------------------------------------------------------------------------------------------|
| BI ? PD ? UNBI ? UI MBI ? PIP ? MP ?                                                                         |
| 530,000560,000 • 225,000 • None • None • None • None •                                                       |
| Drivers                                                                                                    |
| Appliant Information                                                                                         |
| Appinant mormauon                                                                                            |
| John Smith 7501 Dallas                                                                                       |
| Driver Tune 2 Havitel Status Gender Date of Birth SR 22 2 Violations 2 Hirds Tune 2 Hirds Min 2 Ref Driver 2 |
|                                                                                                    |
|                                                                                                    |
| Additional Drivers                                                                                           |
| No additional drivors                                                                                        |
| - Add Driver                                                                                                 |
|                                                                                                    |
| Vehicles                                                                                                    |
| Com/Col<br>Year Make Model Body Type VIN 10# (Comp) (Col) (Liability) Deductible UMPD                        |
| 2014 v Acura v ILX v 4 Door Sedan v 19VDE1F3&E (33) (39) (00) v None v None v Acura                          |
| Distance to Work 20 miles each usy Towing No. + Restal None +                                                |
|                                                                                                    |
| * Add Vehicle                                                                                                |
|                                                                                                    |
| Get Quote                                                                                                    |
|                                                                                                    |
|                                                                                                    |
|                                                                                                    |

After selecting **GET QUOTE** the system will generate the following screen. You have the option to proceed with the application process or return to the previous screen by clicking on the arrow- Quick Quote – Pricing Options. By clicking on the arrow the system will return you to the **QUICK QUOTE** screen to make any necessary changes. To proceed with the application process, simply click on the green box **PAY \$AMOUNT TODAY/ Monthly Installment Amount** 

| Search              | Nev                    | v Quote                           | Forms                     |                          |                                     |                                           |                         |                     | c     | luote   |
|---------------------|------------------------|-----------------------------------|---------------------------|--------------------------|-------------------------------------|-------------------------------------------|-------------------------|---------------------|-------|---------|
| 3 Q                 | uick Quote             | e - Pricing                       | Options                   |                          |                                     |                                           |                         |                     |       |         |
|                     |                        |                                   | Pay \$89<br>5 Monthly Pay | 10 Toda<br>ments of \$ 8 | <b>19</b><br>1.18                   |                                           |                         | total prem<br>\$434 | IUM   |         |
| Policy O<br>Coverag | ptions:<br>ge Options: | Policy Type (<br>Standard<br>Bl ? | SR-22 ?<br>No<br>PD ?     | Ferm Lee<br>6 Month      | ngth ? Paymen<br>5 5 Paym<br>VMBI ? | nt Type ?<br>nents - 18% Down<br>UI MBI ? | Auto I<br>V No<br>PIP ( | Pay Installme       | MP ?  | 2       |
|                     |                        |                                   |                           |                          | VEHICLE                             |                                           |                         |                     | lione | PREMIUM |
| 2014<br>Acura ILX   | BI<br>\$30,000/\$60    | .000 S                            | PD U                      | MBI<br>ione              | UIMBI                               | UMPD                                      | COMPICOL None           | PIP<br>None         | MP    |         |
| VIN:                | \$227                  | - S0                              | \$207<br>R                | so<br>ental None         | \$0<br>+ \$0                        | \$0<br>Vet                                | S0 / S0                 | \$0                 | \$0   | \$434   |
| (33) (39) (00)      | Discounts:             |                                   |                           |                          |                                     |                                           |                         |                     |       |         |
| Fees                | SR-<br>22 0.00         |                                   | Policy<br>Fees            | 10.00                    | ABT                                 | PA 1.00                                   | A                       | gency c             | .00   |         |

ARROW – Quick Quote – Pricing Option

The QUICK QUOTE screen will appear if you click on the arrow.

| Standard v No v                    | No                      | - 11/06/2013                          |                   |
|------------------------------------|-------------------------|---------------------------------------|-------------------|
| BI 🤉 PD 🧿 U                        | MBI 👔 UI MBI 🧃          | PIP 👔 MP 🍞                            |                   |
| \$30,000/\$60,000 - \$25,000 -     | lone - None             | None - None -                         | •                 |
| Drivere                            |                         |                                       |                   |
| Divera                             |                         |                                       |                   |
| Applicant Information              |                         |                                       |                   |
| First Name Middle Name             | Last Name               | Garaged Zip Code Garaged              | County            |
| John                               | Smith                   | 75001 Dallas                          |                   |
| Driver Type 🕐 Marital Status Gende | r Date of Birth SR-22 👔 | Violations ? License Type ? Lic 36    | Mo 🕐 Def Driver 🤉 |
| Insured - Single - Male            | - 09/16/1984            | 0 Violation(s) Texas - Yes            | - No              |
|                                    |                         |                                       |                   |
| Additional Drivers                 |                         |                                       |                   |
| No additional drivers              |                         |                                       |                   |
| + Add Driver                       |                         |                                       |                   |
|                                    |                         |                                       |                   |
| Vehicles                           |                         |                                       |                   |
|                                    |                         | Com                                   | Col               |
| Year Make Model                    | Body Type               | VIN 10# (Comp) (Col) (Liability) Dedu |                   |
| 2014 ··· Acura ··· ILX             |                         | • 19VDE1F3&E (33) (39) (00) • Non     | None - Remove     |
| Distance to Work 20 miles each way | - Towing No - Rent      | tal None -                            |                   |
|                                    |                         |                                       |                   |
| + Add Vehicle                      |                         |                                       |                   |
|                                    |                         |                                       |                   |
| Get Quote                          |                         |                                       |                   |
|                                    |                         |                                       |                   |
|                                    |                         |                                       |                   |

|                                      |                               | <b>Pa</b><br>5 Mo | IN \$89.10 Tod<br>nthly Payments of \$ 1 | ay<br>81.18                              | J                                         | Т          | otal premiu<br>\$434 | м            |         |
|--------------------------------------|-------------------------------|-------------------|------------------------------------------|------------------------------------------|-------------------------------------------|------------|----------------------|--------------|---------|
| Policy Op                            | ptions: Polic<br>Star<br>BI 3 | y Type 🥐<br>dard  | SR-22 2 Term L<br>No 6 Mont              | ength ) Paymen<br>hs v 5 Paym<br>UMBI () | nt Type ?<br>hents - 18% Down<br>UI MBI ? | Auto Pa    | ıy installment       | ts via EFT ? |         |
| Coverage                             | e Options:                    | 000/\$60,000 •    | \$25,000 -                               | None                                     | - None                                    | None       | •                    | None         | •       |
|                                      | BI                            | PD                | UMBI                                     | UIMBI                                    | UMPD                                      | COMPICOL   | PIP                  | MP           | PREMIUM |
| 2014<br>Acura ILX                    | \$30,000/\$60,000             | \$25,000          | None                                     | None                                     | None 👻                                    | None 👻     | None                 | None         |         |
|                                      | \$227                         | \$207             | \$0                                      | \$0                                      | \$0                                       | \$0 / \$0  | \$0                  | \$0          | \$434   |
| VIN:<br>19VDE1F3&E<br>(33) (39) (00) | Towing No v S<br>Discounts:   | 0                 | Rental                                   | - S0                                     | Vel                                       | hicle Use: |                      |              |         |

Select PAY \$XXX.XX Today/Monthly Installment Amount to complete application process

Once you click on **PAY \$XXX.XX Today/ Monthly Installment Amount** the system will display the Application Information screen. The mandatory fields are highlighted in yellow. Although we would prefer all fields to be completed, there are certain fields that are required to be completed such the mailing address, marital status, gender, date of birth and vehicle information. You will also be required to complete the Underwriting Questions.

| 🨻 FA                                       | You are logged in as direct                                 | tx directx with Test Agency - Direct Bill TX.                            | Log Out |
|--------------------------------------------|-------------------------------------------------------------|--------------------------------------------------------------------------|---------|
| Search                                     | New Quote Forms                                             | a                                                                        | Quote   |
| Ap                                         | lication Information                                        |                                                                          |         |
| Policy Optio                               | ns                                                          |                                                                          |         |
| Policy Type ?<br>Standard                  | SR-22 ? Term Length ?<br>No * 6 Months *                    | Payment Type ? Auto Pay Installments via EFT ? 5 Payments - 18% Down  No |         |
| Contact Info                               | rmation                                                     |                                                                          |         |
| Mailing Addro<br>Street 1<br>123 Cottonwoo | SS<br>Trail                                                 |                                                                          |         |
| Street 2                                   |                                                             |                                                                          |         |
| City                                       | County State                                                | e Zip                                                                    |         |
| Dallas                                     | Dallas TX                                                   | • 75001-0000                                                             |         |
| The Garage Contact Num Cell                | Indress is the same as the Mailing address Inters Home Work |                                                                          |         |
| Email and Ele                              | ctronic Consent                                             |                                                                          |         |
| E-mail Address                             |                                                             |                                                                          |         |
| Drivers                                    |                                                             |                                                                          |         |
|                                            |                                                             |                                                                          |         |

Once you have entered all of the necessary data into the Application Information Screen please select **RATE APPLICATION** 

| Have you faile | d to disclose any household residents, whether licensed or not, on this application?              |
|----------------|---------------------------------------------------------------------------------------------------|
| No             | Yes                                                                                               |
|                |                                                                                                   |
| Has any drive  | r's license ever been revoked or suspended?                                                       |
| • no ()        | 163                                                                                               |
| Have you had   | more than two (2) at-fault accidents in the last 24 months?                                       |
| • No 🕐         | Yes                                                                                               |
| Have you or a  | nvone in your household been convicted of a felony in the last ten (10) years?                    |
| No C           | Yes                                                                                               |
|                |                                                                                                   |
| Have you ever  | been convicted of insurance fraud?                                                                |
| • No           | Yes                                                                                               |
| Did you regist | er any car listed on this application in your name in order to obtain insurance for someone else? |
| • No           | Yes                                                                                               |
| is there any n | ra avistina damana to vour vahicla?                                                               |
| No             | Yos                                                                                               |
| 0              |                                                                                                   |
| Are any vehic  | les used for business purposes?                                                                   |
| • No ()        | Yes                                                                                               |
| Will any vehic | le be used in Mexico?                                                                             |
| • No 🔿         | Yes                                                                                               |
| line and dates |                                                                                                   |
| Arthritie      | Uniter automobile even had any or the following r Check an that appy.                             |
| Cerebral       | Palsy Hear Attack Polio                                                                           |
| Diabetes       | Mental Disorder Stroke                                                                            |
| Emotiona       | I Disorder Multiple Sclerosis Visual Impairment                                                   |
| Epilepsy       |                                                                                                   |
| Any disea      | se which would interfere with the upper or lower extremities                                      |
|                | no, uness compensated for by venice mounication when necessary                                    |

Falcon will also check for any undisclosed drivers at this point and add them to the policy as **EXCLUDED** unless the insured would like them to be included. If they want them included, you will need to update the added drivers accordingly and the rate will get updated.

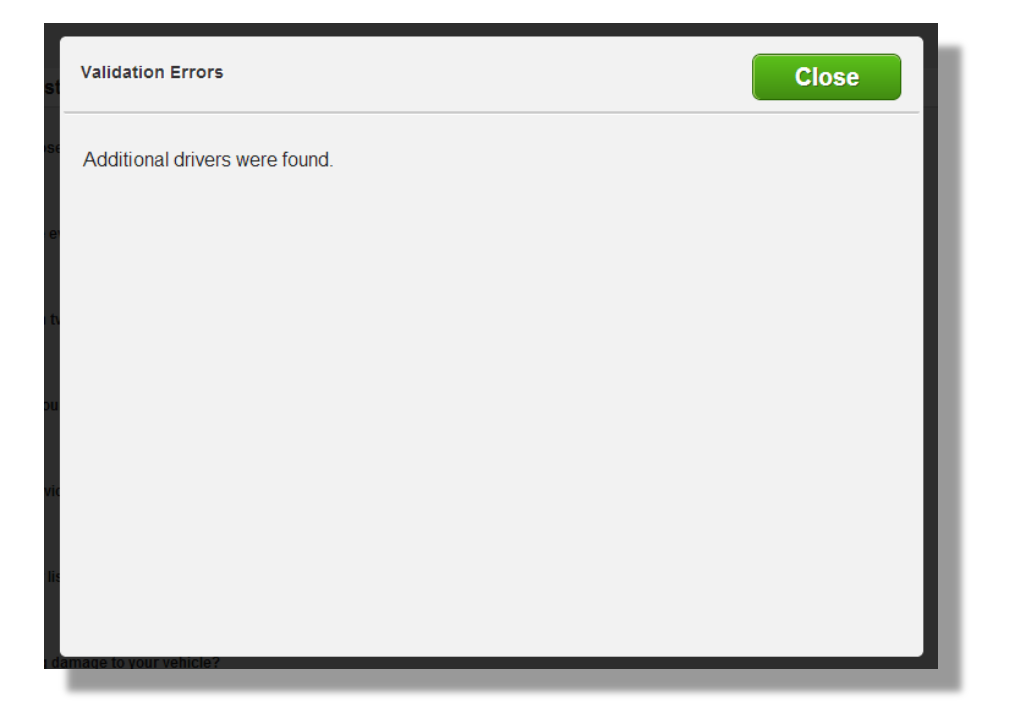

**EXCLUDED** drivers will exist on the policy like this, and cannot be removed. They can be changed to **INSURED** though, which will add them as drivers.

| Email and Electronic Con    | sent               |                  |                                     |                      |          |
|-----------------------------|--------------------|------------------|-------------------------------------|----------------------|----------|
| E-mail Address              |                    |                  |                                     |                      |          |
|                             |                    |                  |                                     |                      |          |
| Drivers                     |                    |                  |                                     |                      |          |
|                             |                    |                  |                                     |                      |          |
| Driver Type 🧷 Marital Sta   | itus Gender Date d | of Birth SR-22 ? | Violations () License Type () Lic   | 36 Mo 🕐 Der Driver 🕐 |          |
| Insured - Single            | - Male - 09/1      | 5/1984           | 0 Violation(s) Texas • Ye           | No No                | - Remove |
| First Name                  | Middle Name        | Last Name        | Relationship License Number         |                      |          |
| undisclosed                 |                    | one              | Insured • H123123123                |                      |          |
| Occupation                  | Employer           |                  |                                     |                      |          |
|                             |                    |                  |                                     |                      |          |
| Driver Type 🥐 Marital Sta   | itus Gender Date o | of Birth SR-22 ? | Violations ? License Type ? Lic     | 36 Mo 🕐 Def Driver 🥐 |          |
| Excluded - Single           | - Male - 01/0      | 1/1999           | 0 Violation(s) None - No            | No                   |          |
| Siret Namo                  | Middle Name        | Last Namo        | Polationship License Number         |                      |          |
| undisclosed                 |                    | driverA          | - N/A                               |                      |          |
| Occupation                  | Employer           |                  |                                     |                      |          |
|                             |                    |                  |                                     |                      |          |
|                             |                    |                  |                                     |                      |          |
| + Add Driver                |                    |                  |                                     |                      |          |
| Vehicles                    |                    |                  |                                     |                      |          |
|                             |                    |                  |                                     |                      |          |
| Year Make                   | Model              | Body Type        | VIN 10# (Comp) (Col) (Liability) De | eductible UMPD       |          |
| 2014 - Acura                | * ILX              | - 4 Door Sedan   | - 19VDE1F3&E (33) (39) (00) - N     | None -               | - Remove |
| Distance to Work 20 miles e | ach way 👻          | Towing No · Ren  | tal None 🔹                          |                      |          |
| VIN                         | Odometer Reading   |                  |                                     |                      |          |

Additionally, Falcon will check our databases for any **VIOLATIONS** that were not disclosed. If we find any, you will be presented with:

| Validation Errors                 | Close |
|-----------------------------------|-------|
| Additional violations were found. |       |
|                                   |       |
|                                   |       |
|                                   |       |
|                                   |       |
|                                   |       |
| Hearing Impairment                |       |

If the insured feels this is in error, you will need to contact Falcon, but the additional VIOLATION will appear like the following:

| Drivers       |                |          |               |            |                |                |           |                  |          |
|---------------|----------------|----------|---------------|------------|----------------|----------------|-----------|------------------|----------|
| Driver Type ? | Marital Status | Gender   | Date of Birth | SR-22 🥐    | Violations ?   | License Type 🥐 | Lic 36 Mo | ) ? Def Driver ? |          |
| Insured       | Single -       | Male     | • 09/16/1984  | $\bigcirc$ | 1 Violation(s) | Texas          | Yes       | - No             | - Remove |
| First Name    | Midd           | lle Name | Last Nan      | ie         | Relationship   | License Numbe  | r         |                  |          |

| Violations    |      | Save |
|---------------|------|------|
| Violation     | Date |      |
| Add Violation |      | ve   |
|               |      |      |
|               |      |      |
|               |      |      |
|               |      |      |
|               |      |      |
|               |      |      |

The REVIEW POLICY screen will appear after you select **RATE APPLICATION.** Please verify the information is accurate and then select **CONTINUE** 

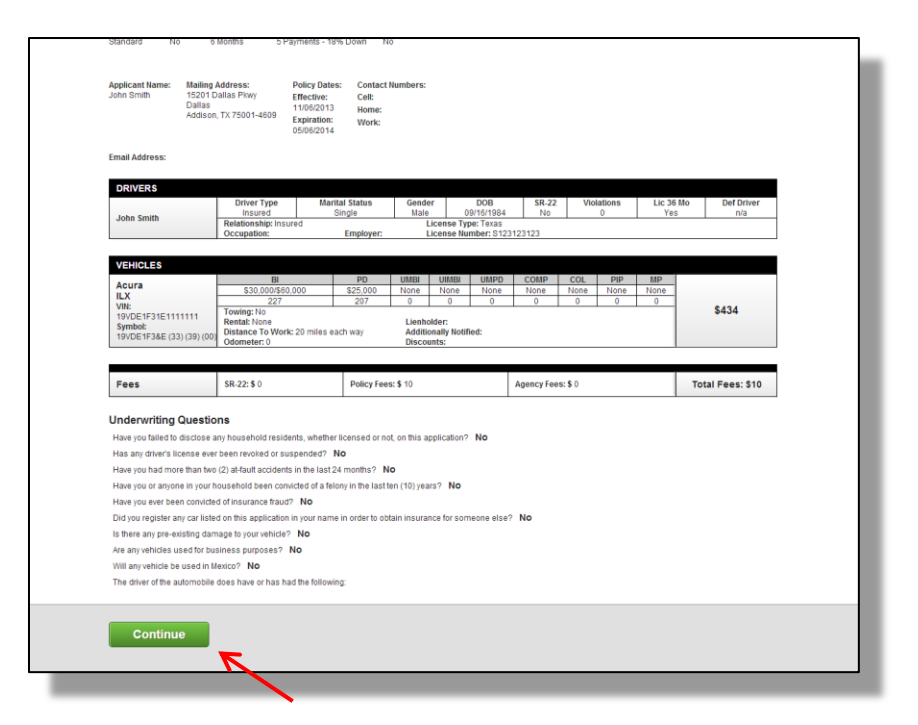

Falcon will run the policy through our risk verification system and if any issues arise, you will be presented with the following message **Contact Falcon Underwriting** – **Unable to Verify Application Information** at which point you should call us at **800-929-FALC** to discuss the issue:

| HIGH Test                                                                                                    | Driver Type<br>Insured<br>Relationship: Insured<br>Occupation:                                                                                                    | Marital Status<br>Single<br>J<br>Employer                                                                                                | Gender<br>Male<br>Li                                         | DOB<br>09/16/198-<br>cense Type: Texas<br>cense Number: H1 | SR-22<br>No<br>3123123 | Violations<br>0             | Lic 36 I<br>Yes | llo Def Driver<br>n/a |
|----------------------------------------------------------------------------------------------------|----------------------------------------------------------------------------------------------------|----------------------------------------------------------------------------------------------------|--------------------------------------------------------------|------------------------------------------------------------|------------------------|-----------------------------|-----------------|-----------------------|
| VEHICI ES                                                                                                    |                                                                                                    | 615-94-794-794-794-794-794-794-794-794-794-                                                                                              |                                                              | 550000556854385470C                                        | 201832400              |                             |                 |                       |
| Acura<br>ILX<br>VIN:<br>19VDE1F31E1111111                                                                                                    | Bi<br>\$30,000/\$60,00<br>227<br>Towing: No<br>Dested Nes                                                                                                    | 0 \$25,000<br>207                                                                                                    | UMBI<br>None<br>0                                            | UIMBI UMPD<br>None None<br>0 0                             | COMP<br>None<br>0      | COL PIP<br>None None<br>0 0 | MP<br>None<br>0 | \$434                 |
| Fees                                                                                                    | SR-22: \$ 0                                                                                                    | Policy F                                                                                                    | ees: <b>\$</b> 10                                            |                                                            | Agency Fee             | s: <b>\$</b> 0              |                 | Total Fees: \$10      |
| Fees                                                                                                    | SR-22: \$ 0                                                                                                    | Policy F                                                                                                    | ees: \$ 10                                                   |                                                            | Agency Fee             | s: <b>\$</b> 0              |                 | Total Fees: \$10      |
| Fees                                                                                                    | SR-22:\$0                                                                                                    | Policy F                                                                                                    | ees: \$ 10                                                   |                                                            | Agency Fee             | s: <b>\$</b> 0              |                 | Total Fees: \$10      |
| Fees<br>Underwriting Questi<br>Have you failed to disclose                                                                                                    | SR-22: \$ 0                                                                                                    | Policy F                                                                                                    | ees: \$ 10<br>not, on this ap                                | plication? No                                              | Agency Fee             | s: <b>\$</b> 0              |                 | Total Fees: \$10      |
| Fees<br>Underwriting Questie<br>Have you failed to disclose<br>Has any driver's license eve                                                                                                    | SR-22: \$ 0<br>ONS<br>any household residents<br>in been revoked or suspe                                                                                                    | Policy F<br>s, whether licensed or<br>ended? No                                                                                          | ees: \$ 10<br>not, on this ap                                | plication? No                                              | Agency Fee             | s: <b>\$</b> 0              |                 | Total Fees: \$10      |
| Fees<br>Underwriting Questi<br>Have you failed to disclose<br>Has any driver's license eve<br>Have you had more than tw                                                                                                    | SR-22: \$ 0<br>DNS<br>any household residents<br>ar been revoked or suspe<br>o (2) at-fault accidents in                                                                                                    | Policy F<br>s, whether licensed or<br>ended? No<br>the last 24 months?                                                                   | not, on this ap                                              | plication? No                                              | Agency Fee             | s: \$ 0                     |                 | Total Fees: \$10      |
| Fees<br>Underwriting Questid<br>Have you failed to disclose<br>Has any divers license evi<br>Have you had more than tw<br>Have you or anyone in your                                                                                                 | SR-22: \$ 0<br>ons<br>any household residents<br>or been revoked or suspe<br>o (2) at-fault accidents in<br>household been convicté                                                                          | Policy F<br>s, whether licensed or<br>ended? No<br>the last 24 months?<br>ed of a felony in the fa:                                      | not, on this ap<br>No                                        | plication? <b>No</b><br>s? No                              | Agency Fee             | s: \$ 0.                    |                 | Total Fees: \$10      |
| Fees<br>Underwriting Questie<br>Have you failed to disclose<br>Have you had more than tw<br>Have you anyone in your<br>Have you ever been convid                                                                                                    | SR-22: \$ 0<br>ons<br>any household residents<br>ir been revoked or suspe<br>o (2) at-fault accidents in<br>household been conxide<br>ed of insurance traud?                                                 | Policy F<br>s, whether licensed or<br>ended? No<br>the last 24 months?<br>ed of a felony in the last<br>No                               | not, on this ap<br>NO                                        | plication? <b>No</b><br>s? <b>No</b>                       | Agency Fee             | s:\$0                       |                 | Total Fees: \$10      |
| Fees<br>Jnderwriting Questi<br>Have you failed to disclose<br>Have you failed to disclose<br>Have you any driver's license ew<br>Have you any one in your<br>Have you any one in your<br>Have you ever been convict<br>Did you register any car list | SR-22: \$ 0<br>ons<br>any household residents<br>ir been revoked or suspe<br>o (2) al-fault accidents in<br>household been considt<br>ed of insurance traud? If<br>ed on this application in p               | Policy F<br>s, whether licensed or<br>ended? No<br>the last 24 months?<br>ed of a fellony in the last<br>No<br>your name in order to     | not, on this ap<br>No<br>tten (10) year                      | plication? <b>No</b><br>s? <b>No</b><br>ce for someone els | Agency Feet            | x \$ 0                      |                 | Total Fees: \$10      |
| Fees<br>Inderwriting Questii<br>Have you failed to disclose<br>Have you had more than tw<br>Have you or anyone in your<br>Have you or anyone in your<br>Have you ever been convict<br>Did you register any car list<br>is there any pre-existing da  | SR-22: \$ 0<br>ons<br>any household residents<br>is been revoixed or suspe<br>o (2) al-fault accidents in<br>household been convicte<br>ed of this supplication in y<br>mage to your vehicle? M              | Policy F<br>s, whether licensed or<br>ended? No<br>the last 24 months?<br>dot atelony in the la:<br>No<br>your name in order to<br>No    | not, on this ap<br>No<br>st ten (10) year                    | plication? <b>No</b><br>s? <b>No</b><br>ce for someone ets | Agency Fee<br>? No     | £\$0.                       |                 | Total Fees: \$10      |
| Fees<br>Underwriting Questi<br>Have you falled to disclose<br>Has any driver's license evi<br>Have you anyoe lin your<br>Have you ever been conkid<br>Did you register any car list<br>is there any pre-existing da<br>Are any vehicles used for b   | SR-22.50<br>ons<br>any household residents<br>teen revolked or suspe<br>o (2) al-fault accidents in<br>household been convict<br>ed on this application in<br>suge to you vehicle? No<br>science surpose? No | Policy F<br>s, whether licensed or<br>ended? No<br>the last 24 months?<br>ed of a felony in the la:<br>No<br>vour name in order to<br>to | ees: \$ 10<br>not, on this ap<br><b>NO</b><br>obtain insuran | plication? <b>No</b><br>s? <b>No</b><br>ce for someone els | Agency Fee             | s:\$0                       |                 | Total Fees: \$10      |

You will **NOT** be able to continue past this screen if you get this message.

In most cases, no issues will arise and once you select **CONTINUE**, the **PAYMENT OPTION** screen will appear. Please select payment method (Cash, Credit/Debit Card, Agency EFT or Check), enter the required information and click **ISSUE POLICY** 

| Search New Quote Forms                                       |                              |                                             |            | Quote                         |
|--------------------------------------------------------------|------------------------------|---------------------------------------------|------------|-------------------------------|
| O Payment Options                                            |                              |                                             |            |                               |
| Minimum Due Today: \$89.10                                   |                              |                                             |            |                               |
|                                                              |                              |                                             |            |                               |
| Today's Payment                                              | Payment Sche                 | dule                                        |            |                               |
| What would you like to do?                                   | Installment                  | Amount                                      | Due Date   | Cancellation Date             |
| Pay the minimum amount due today                             | Down paymen                  | t \$89.10 Paid Today                        |            |                               |
| Pay a different amount                                       | 1                            | \$71.18                                     | 11/24/2013 | 12/07/2013                    |
|                                                              | 2                            | \$71.18                                     | 12/24/2013 | 01/06/2014                    |
|                                                              | 3                            | \$71.18                                     | 01/24/2014 | 02/06/2014                    |
|                                                              | 4                            | \$71.18                                     | 02/24/2014 | 03/09/2014                    |
|                                                              | 5                            | \$71.18                                     | 03/24/2014 | 04/06/2014                    |
|                                                              | Note: Each installm          | ent includes a \$0 installm                 | nent fee   |                               |
|                                                              |                              |                                             |            |                               |
| Select Downpayment Type: Credit/Debit<br>Visa, Mastercard, I | Card Cash<br>Discover Colleg | , Check, or Other<br>cted directly by Agent | CI         | eCheck<br>hecking/Savings ACH |
|                                                              |                              |                                             |            |                               |
| Please enter your credit/debit card information below.       |                              |                                             |            |                               |
|                                                              |                              |                                             |            |                               |
| Expiration Mon                                               | the (01) January +           |                                             | 11811198   | CVV Security<br>Number        |
| Card Number: Expiration Yes                                  | ar: 2013 - Card Billi        | ng Zip:                                     | = =        |                               |
|                                                              |                              |                                             |            |                               |

After completing the payment process, you can print all documents associated with the newly bound policy. For instructions on how this works, please refer to **Accessing Policy Documents** on page 25.

# **Processing an Endorsement**

| <b>icy and</b><br>u can search | d Quote Sea | r <b>Ch</b><br>e, address or policy/quote number (maxin | num 1000 results). |                     |                                                                                        |
|--------------------------------|-------------|---------------------------------------------------------|--------------------|---------------------|----------------------------------------------------------------------------------------|
| Policy<br>Number               | Name        | Address                                                 | Status             | Effective<br>Date A | Search Filter<br>I Results                                                             |
|                                |             |                                                         |                    | Ad<br>Pri<br>C<br>E | tive Policies<br>Jotes<br>inture Policies<br>anceled Policies<br>uppired Policies<br>U |
|                                |             |                                                         |                    | C                   | lear All                                                                               |
|                                |             |                                                         |                    |                     |                                                                                        |

Enter in the POLICY NUMBER and click SEARCH

## Click on the **POLICY**

| Search           | New Quote       | Forms                                                  |        |                   | Main                                                                                                    |
|------------------|-----------------|--------------------------------------------------------|--------|-------------------|----------------------------------------------------------------------------------------------------|
| You can search   | d Quote Seal    | e, address or policy/quote number (maximum 1000 result | s).    |                   |                                                                                                    |
| Policy<br>Number | Name            | Address                                                | Status | Effective<br>Date | Search Filter                                                                                                    |
| 0200010101       | LeeAnn Somebody | 1818 Corsicana St Dallas, TX 76103-0000                | Active | 11/01/2013        | All Results                                                                                                    |
|                  |                 |                                                        |        |                   | Active Policies<br>Quotes<br>Future Policies<br>Pending Cancels<br>Canceled Policies<br>Expired Policies<br>Clear All |

To process an endorsement, click on **ENDORSE** next to the information the insured wants to update.

|                                                                          |                                                                                                    | C                                                                                                  |                                                                                                    |                                       |                    |                                                     |                                             |                                      | an an in                         |
|--------------------------------------------------------------------------|----------------------------------------------------------------------------------------------------|----------------------------------------------------------------------------------------------------|----------------------------------------------------------------------------------------------------|---------------------------------------|--------------------|-----------------------------------------------------|---------------------------------------------|--------------------------------------|----------------------------------|
| Search Nev                                                               | W Quote                                                                                                    | Forms                                                                                              |                                                                                                    |                                       |                    |                                                     |                                             |                                      | Main                             |
| Policy Detail                                                            |                                                                                                    |                                                                                                    |                                                                                                    |                                       |                    |                                                     |                                             |                                      |                                  |
|                                                                          |                                                                                                    |                                                                                                    |                                                                                                    |                                       |                    |                                                     |                                             |                                      |                                  |
| LeeAnn Someboo                                                           | dy                                                                                                    | Polic                                                                                              | tive Date: 11                                                                                            | dard<br>1/01/2013                     |                    |                                                     |                                             | 1                                    | Make Payment                     |
| Policy Number: 02<br>History                                             | 200010101                                                                                                    | Expir<br>Term                                                                                      | ration Date: (<br>n: 6 Months                                                                            | 05/01/2014                            |                    |                                                     | L                                           | ast payment ma                       | ade on 10/31/2014                |
| Policy                                                                   | y Details                                                                                                    | Documents                                                                                          | Policy I                                                                                                 | History                               | Payme              | nts                                                 | Endo                                        | orsement<br>uotes                    |                                  |
| Contact Information                                                      |                                                                                                    |                                                                                                    |                                                                                                    |                                       |                    |                                                     |                                             |                                      | Endorse                          |
| Contact Information:                                                     | Mailing Address:                                                                                                    |                                                                                                    |                                                                                                    |                                       |                    |                                                     |                                             |                                      |                                  |
| Cell: (123) 123-1234                                                     | Street 1: 1818 C                                                                                                    | orsicana St                                                                                        |                                                                                                    |                                       |                    |                                                     |                                             |                                      |                                  |
| Home: (123) 123-1234                                                     |                                                                                                    |                                                                                                    |                                                                                                    |                                       |                    |                                                     |                                             |                                      |                                  |
| (120) 120 1204                                                           | Street 2:                                                                                                    |                                                                                                    |                                                                                                    |                                       |                    |                                                     |                                             |                                      |                                  |
| Work: (123) 123-1234                                                     | Street 2:<br>City/State/Zip: D<br>County: TARRAN                                                                                         | allas T                                                                                            | X 76103-00                                                                                               | 00                                    |                    |                                                     |                                             |                                      |                                  |
| Work: (123) 123-1234                                                     | Street 2:<br>City/State/Zip: D<br>County: TARRAN<br>Yes The Garage                                                                       | allas T<br>IT<br>address is the same as I                                                          | X 76103-00<br>the Mailing addi                                                                           | 00<br>ress                            |                    |                                                     |                                             |                                      |                                  |
| Work: (123) 123-1234                                                     | Street 2:<br>City/State/Zip: D<br>County: TARRAN<br>Yes The Garage                                                                       | allas T<br>IT<br>address is the same as I                                                          | X 76103-00                                                                                               | 00<br>ress                            |                    |                                                     |                                             |                                      |                                  |
| Work: (123) 123-1234                                                     | Street 2:<br>City/State/Zip: D<br>County: TARRAN<br>Yes The Garage (                                                                     | allas T<br>IT<br>address is the same as I                                                          | X 76103-00                                                                                               | 00<br>ress                            |                    |                                                     |                                             |                                      | Endorse                          |
| Work: (123) 123-1234<br>Email:<br>Drivers                                | Street 2:<br>City/State/Zip: D<br>County: TARRAN<br>Yes The Garage                                                                       | allas T<br>IT<br>address is the same as I                                                          | X 76103-00<br>the Mailing add                                                                            | 00<br>ress                            |                    |                                                     |                                             |                                      | Endorse                          |
| Work: (123) 123-1234<br>Email:<br>Drivers                                | Street 2:<br>City/State/Zip: D<br>County: TARRAN<br>Yes The Garage of<br>Driver Type                                                     | allas T<br>IT<br>address is the same as i<br>Marital Status                                        | X 76103-000<br>the Mailing addr                                                                          | 00<br>ress<br>DOB                     | SR-22              | Violations                                          |                                             | Lic 36 Mo                            | Endorse<br>Def Driver            |
| Work: (123) 123-1234<br>Email:<br>Drivers                                | Street 2:<br>City/State/Zip: D<br>County: TARRAM<br>Yes The Garage of<br>Driver Type<br>Insured                                          | allas T<br>47<br>address is the same as 1<br>Marital Status<br>Single                              | X 76103-00<br>the Mailing addr<br>Gender<br>Female                                                       | 00<br>ress<br>DOB<br>04/15/1995       | <b>SR-22</b><br>No | Violations<br>0 Violation(                          | s)                                          | Lic 36 Mo<br>No                      | Endorse<br>Def Driver            |
| Work: (123) 123-1234<br>Email:<br>Drivers                                | Street 2:<br>City/State/Zip: D<br>County: TARRAN<br>Yes The Garage of<br>Driver Type<br>Insured<br>Relationship: Insu                    | allas T<br>47<br>address is the same as 1<br>Marital Status<br>Single<br>ured                      | X 76103-000<br>the Mailing addr<br>Gender<br>Female<br>Occupation                                        | 00<br>ress<br>DOB<br>04/15/1995       | <b>SR-22</b><br>No | Violations<br>0 Violation(<br>License 1             | s)                                          | Lic 36 Mo<br>No<br>S                 | Endorse<br>Def Driver            |
| Work: (123) 123-1234<br>Email:<br>Drivers<br>LeeAnn Somebody             | Street 2:<br>City/State/Zip: D<br>County: TARRAN<br>Yes The Garage of<br>Driver Type<br>Insured<br>Relationship: Insu                    | allas T<br>IT<br>address is the same as i<br>Marital Status<br>Single<br>ured                      | X 76103-000<br>the Mailing adds<br>Gender<br>Female<br>Occupation<br>Employer:                           | 00<br>ress<br>DOB<br>04/15/1995       | <b>SR-22</b><br>No | Violations<br>0 Violation(<br>License 1<br>LicenseN | s)<br>Fype: Texa<br>umber: E                | Lic 36 Mo<br>No<br>S<br>rriver       | Endorse<br>Def Driver            |
| Work: (123) 123-1234<br>Email:<br>Drivers                                | Street 2:<br>City/State/Zip: D<br>Couny: TARRA<br>Yes The Garage of<br>Yes The Garage of<br>Driver Type<br>Insured<br>Relationship: Insu | allas T<br>TT<br>Marital Status<br>Single<br>rred                                                  | X 76103-000<br>the Mailing adds<br>Gender<br>Female<br>Occupation<br>Employer:                           | 00<br>ress<br>DOB<br>04/15/1995       | <b>SR-22</b><br>No | Violations<br>0 Violation(<br>License 1<br>LicenseN | s)<br>Type: Texa<br>umber: E                | Lic 36 Mo<br>No<br>s<br>river        | Endorse<br>Def Driver            |
| Work: (123) 123-1234<br>Email:<br>Drivers<br>LeeAnn Somebody<br>Vehicles | Street 2:<br>City/State/Zip: D<br>Couny: TARRA<br>Yes The Garage of<br>Yes The Garage of<br>Driver Type<br>Insured<br>Relationship: Insu | allas T<br>(T<br>Marital Status<br>Single<br>gred                                                  | X 78103-001<br>the Mailing addr<br>Gender<br>Female<br>Occupation<br>Employer:                           | 00<br>ress<br>DOB<br>04/15/1995       | <b>SR-22</b><br>No | Violations<br>0 Violation(<br>License 1<br>LicenseN | s)<br>jype: Texa<br>umber: E                | Lic 36 Mo<br>No<br>S<br>rriver       | Endorse<br>Def Driver<br>Endorse |
| Work: (123) 123-1234<br>Email:<br>Drivers<br>LeeAnn Somebody<br>Vehicles | Street 2:<br>City/State/Zip: D<br>County: TARRAN<br>Yes The Garage of<br>Driver Type<br>Insured<br>Relationship: Insu                    | allas T<br>rr<br>Marital Status<br>Single<br>ured<br>PD                                            | X 78103-00<br>the Mailing add<br>Gender<br>Female<br>Occupation<br>Employer:                             | 00<br>ress<br>DOB<br>04/15/1995<br>:: | SR-22<br>No        | Violations<br>0 Violation(<br>License T<br>LicenseN | s)<br>ype: Texa<br>umber: E                 | Lic 36 Mo<br>No<br>s<br>rr/ver<br>MP | Endorse<br>Def Driver<br>Endorse |
| Work: (123) 123-1234<br>Email:<br>Drivers<br>LeeAnn Somebody<br>Vehicles | Street 2:<br>City/State/210; City/State/210; County: TARRAY<br>Yes The Garage (<br>Driver Type<br>Insured<br>Relationship: Insu          | allas T<br>AT<br>Address is the same as l<br>Marital Status<br>Single<br>ured<br>PD<br>D<br>52,500 | X 78103-00<br>the Mailing add<br>Gender<br>Female<br>Occupation<br>Employer:<br>UMUUME<br>\$30,000/560,0 | 00 ress DOB 04/15/1995 r              | SR-22<br>No        | Violations<br>0 Violation(<br>License T<br>LicenseN | s)<br>Fype: Texa<br>umber: E<br>PIP<br>None | Lic 36 Mo<br>No<br>s<br>rr/ver       | Endorse<br>Def Driver<br>Endorse |

For example, if you need to add a driver, Click **ENDORSE** next to the **DRIVERS** section. Then you can click on **ADD DRIVER** to add a driver.

| Endorsement Mode | Endorsement Effective (                                                                                                    | ate: 12/18/2013                                                                                 |                            |                                         |              | Cancel | Quote |
|------------------|----------------------------------------------------------------------------------------------------|-------------------------------------------------------------------------------------------------|----------------------------|-----------------------------------------|--------------|--------|-------|
|                  | Policy Detail                                                                                                    |                                                                                                 |                            |                                         |              |        |       |
|                  | LeeAnn Somebody<br>Policy Number: 0200010101<br>History                                                                                                    | Policy Type: Standard<br>Effective Date: 11/01/20<br>Expiration Date: 05/01/2<br>Term: 6 Months | 13<br>014                  |                                         |              |        |       |
|                  | Contact Information                                                                                                    |                                                                                                 |                            |                                         | Endorse      |        |       |
|                  | Contact Information: Mailing Address:<br>Cell: (123) 123-1234 Street 1: 1818 Consicant<br>Home: (123) 123-1234 Street 2:<br>Chi/State Zip: Dalas<br>County: TARRANT | 54<br>TX 76103-0000                                                                             |                            |                                         |              |        |       |
|                  | Email:                                                                                                    | s we same as we making address                                                                  |                            |                                         | Fadorse      |        |       |
|                  | Drivers                                                                                                    |                                                                                                 |                            |                                         |              |        |       |
|                  | Driver Type Mantal<br>Insured Single                                                                                                    | Female 04/15/1                                                                                  | 995 No 0 Violation         | tion(s) No                              | o Def Driver |        |       |
|                  | LeeAnn Somebody<br>Relationship: Insured                                                                                                    | Occupation:                                                                                     | Lic                        | ense Type: Texas<br>ensellumber: Driver |              |        |       |
|                  | Add Briver Vehicles                                                                                                    |                                                                                                 |                            |                                         | Endorse      |        |       |
|                  | 2006 Chevrolet COBALT<br>LS \$30,000:560,000                                                                                                    | PD UM/UIMBI<br>\$25,000 \$30,000/\$60,000                                                       | UMPD COMP/CO<br>None \$500 | DL PIP MI<br>None Non                   | P<br>10      |        |       |

The light orange highlighted fields are mandatory as well as **RELATIONSHIP.** Please note the License Type defaults to **NONE.** Please be sure to select the appropriate option.

| Endorsement Mode |                                                                                                    | ement Effectiv                                                                                                    | ve Date: 121                       | 8/2013                           |                   |         |                              |           |            | Cancel | Quote |
|------------------|----------------------------------------------------------------------------------------------------|----------------------------------------------------------------------------------------------------|------------------------------------|----------------------------------|-------------------|---------|------------------------------|-----------|------------|--------|-------|
|                  | Contact Information                                                                                                 |                                                                                                    |                                    |                                  |                   |         |                              |           | Endorse    |        |       |
|                  | Contact Information:<br>Cell: (123) (23-1234<br>Home: (122) (123-1234<br>Work: (122) 1123-1234<br>Email:<br>Drivers | Mailing Address:<br>Street 1: 1819 Cors<br>Street 2:<br>City/State/Zip: Dalla<br>County: TARRANT<br>Yes The Garage add | cana St<br>s<br>ress is the same a | TX 76103-00<br>s the Mailing add | D0<br>ress        |         |                              |           | Endorse    |        |       |
|                  |                                                                                                    | Driver Type Ma                                                                                                    | rital Status                       | Gender                           | DOB<br>04/15/1995 | SR-22   | Violations<br>0 Violation(s) | Lic 36 Mo | Def Driver |        |       |
|                  | LeeAnn Somebody                                                                                                    | Relationship: Insured                                                                                                  |                                    | Occupation                       |                   |         | License Type: T              | exas      |            |        |       |
|                  |                                                                                                    |                                                                                                    |                                    | Employer:                        |                   |         | LicenseNumber                | r: Driver |            |        |       |
|                  | First Name                                                                                                    | Driver Type                                                                                                    | Iarital Status                     | Gender                           | DOB<br>mm/dd/wyy  |         | SR-22 Violations             | Lic 36 Mo | Def Driver |        |       |
|                  | Middle Name                                                                                                    | Relationship: Insure                                                                                                   | d - C                              | ccupation:                       |                   | License | Type: None                   | -         | 140        |        |       |
|                  | Last Name                                                                                                    |                                                                                                    | E                                  | mployer:                         | Ĵ                 | License | None<br>Temp\Permit          | - Rem     | iove       |        |       |
|                  | + Add Driver                                                                                                    |                                                                                                    |                                    |                                  |                   |         | International<br>Suspended   |           |            |        |       |
|                  | Vehicles                                                                                                    |                                                                                                    |                                    |                                  |                   |         | Texas                        | ξ         | Endorse    |        |       |
|                  | 2006 Chevrolet COBALT                                                                                               | BI                                                                                                    | PD                                 | UMUIME                           | 8 U               | MPD     | COMPICOL F                   | np up     |            |        |       |
|                  | LS                                                                                                    | \$30,000/\$50,000                                                                                                    | \$25,000                           | \$30,000/\$60,                   | 000 N             | one     | \$500 No                     | ne None   | -          |        |       |

Once you have entered the information in the fields, you have the option to **CANCEL** or **QUOTE** the transaction.

| Endorsement Mode | Endorsement Effective Date: 12/18201                                                                                                    | Cancel Quote |
|------------------|----------------------------------------------------------------------------------------------------|--------------|
|                  | Contact Information Endorse                                                                                                    | $\sim 7$     |
|                  | Contact Information:         Mailing Address:           Cell: (122) 123-1234         Street 1: 1810 Constant St           Home: (122) 123-1234         Street 2:           Verk: (123) 123-1234         Street 2:           County:: TAPRIANT         TX           Yes         The Garage address is the same as the Mailing address | - \ /        |
|                  | Email<br>Drivers                                                                                                    |              |
|                  | Driver Type         Marital Status         Gender         DOB         SR-22         Wolations         Lic 36 Mo         Def Driver           Insured         Single         Female         04/15/1985         No         0 Wolation(s)         No         No                                                                         |              |
|                  | LeeAnn Somebody<br>Relationship: Insured Occupation: License Type: Texas<br>Employer: LicenseNamber: Diver                                                                                                    |              |
|                  | First Name         Driver Type         Mantal States         Gender         DOB         SR-22         Volations         Lic 36 Mo         Def Driver           Mailer         Single         Maile         mm/ddsym         0         Violation(s)         Ho         Ho         Ho                                                  |              |
|                  | India Name Relationship: Insured + Occupation: Licesse Type: None + Last Name None None Nenove                                                                                                    |              |
|                  | Cut of State                                                                                                    |              |
|                  | Vehicles Texas Endorse                                                                                                    |              |
|                  | 2006 Chevrolet COBALT         BI         PO         UMMUNEB         UMEPO         COMPCOL         PIP         MP           LS         \$30.000450.000         \$25.000         \$30.000450.000         Toole         \$500         None         None                                                                                 |              |

After clicking **QUOTE**, the following screen will appear. To complete the endorsement process click **ISSUE ENDORSEMENT – Pay \$ XX.XX Today.** 

|                                                                          | New Quote                                                                            | Forms                                | 5                                   |                                                   |                                                        |                                                                            |                              |                   | Policy           |
|--------------------------------------------------------------------------|--------------------------------------------------------------------------------------|--------------------------------------|-------------------------------------|---------------------------------------------------|--------------------------------------------------------|----------------------------------------------------------------------------|------------------------------|-------------------|------------------|
| olicy Det                                                                | tail                                                                                 |                                      |                                     |                                                   |                                                        |                                                                            |                              |                   |                  |
| John Sr<br>Policy N<br>Active                                            | nith<br>umber: 0200000                                                               | 0001                                 | Effective<br>Expiratio<br>Term: 6 N | Date: 11/06/2013<br>on Date: 05/06/2014<br>Months |                                                        |                                                                            |                              | Make              | Payment          |
|                                                                          | Policy Details                                                                       | s Doo                                | cuments                             | Policy History                                    | Payment                                                | ts Er                                                                      | dorsemen<br>Quotes           | ۰ 🛈               |                  |
| Endorsemen                                                               | t Effective Date: 11/06/                                                             | 2013                                 |                                     | Issue Endor<br>5 M                                | <b>Sement -</b><br>onthly Paymen                       | Pay \$19.3<br>Its of \$ 88.72                                              | 0 Today                      | <b>K</b>          |                  |
| Endorsemen                                                               | t Effective Date: 11/06/                                                             | 2013                                 |                                     | Issue Endor<br>5 M<br>VEHICLE                     | sement -<br>onthly Paymen                              | Pay \$19.3<br>Its of \$ 88.72                                              | 0 Today                      | ~ ~               | PREMIUM          |
| Endorsemen                                                               | t Effective Date: 11/06/<br>BI                                                       | 2013<br>PD                           | UMBI                                | Issue Endor<br>5 M<br>VEHICLE<br>UIMBI            | sement -<br>onthly Paymen<br>UMPD                      | Pay \$19.3<br>Its of \$ 88.72<br>COMP/COL                                  | 0 Today                      | MP                | PREMIUM          |
| Endorsemen<br>2014 Acura<br>ILX                                          | It Effective Date: 11/06//<br>Bi<br>\$30,000/560,000                                 | 2013<br>PD<br>\$25,000               | UMBI<br>None                        | Issue Endor<br>5 M<br>VEHICLE<br>UIMBI<br>None    | Sement -<br>onthly Paymen<br>UMPD<br>None              | Pay \$19.30<br>Is of \$ 88.72<br>COMP/COL<br>None                          | 0 Today<br>PIP<br>None       | MP<br>None        | PREMIUM          |
| Endorsemen<br>2014 Acura<br>ILX                                          | t Effective Date: 11/06//<br>Bi<br>\$30,000/80,000<br>\$283                          | 2013<br>PD<br>\$25,000<br>\$258      | UMBI<br>None<br>S0                  | VENCLE<br>UMBI<br>None<br>S0                      | Sement -<br>onthly Paymen<br>UMPD<br>None<br>S0        | Pay \$19.3<br>Is of \$ 88.72<br>COMP/COL<br>None<br>S0 / 50                | 0 Today<br>PIP<br>None<br>S0 | MP<br>None<br>\$0 | PREMIUM<br>\$541 |
| Endorsemen<br>2014 Acura<br>ILX<br>VIII:<br>19V0F1F32E                   | Effective Date: 11/06/<br>Bi<br>\$30.000580.000<br>\$283<br>Towing No \$1            | 2013<br>PD<br>\$25,000<br>\$258<br>0 | UMBI<br>None<br>S0<br>Rental None   | VEHICLE<br>UMBI<br>None<br>S0<br>S0               | Sement -<br>onthly Paymen<br>UMPD<br>None<br>S0<br>Veh | Pay \$19.30<br>ts of \$ 88.72<br>COMP/COL<br>None<br>50 / 50<br>icle Use:  | D Today                      | MP<br>None<br>S0  | ргемиим<br>\$541 |
| Endorsemen<br>2014 Acura<br>ILX<br>VIII:<br>19/0E1F3&E<br>(33) (39) (00) | Effective Date: 11/06/<br>BI<br>S30.000560,000<br>S283<br>Towing No Si<br>Discounts: | 2013<br>PD<br>\$25,000<br>\$258<br>0 | UMBI<br>None<br>30<br>Rental None   | VEHICLE<br>VEHICLE<br>VEHICLE<br>None<br>30<br>50 | Sement -<br>onthiy Paymen<br>UMPD<br>None<br>S0<br>Veh | Pay \$19.3<br>ts of \$ 88.72<br>COMP/COL<br>None<br>\$0 / \$0<br>icle Use: | D Today                      | MP<br>None<br>\$0 | PREMIUM<br>\$541 |

After you click **ISSUE ENDORSEMENT**, please select payment method (Cash, Credit/Debit Card, Agency EFT or Check), enter the required information and click MAKE PAYMENT

| Active                |                                             | Term                | a: 6 Months                                      |          |                            |
|-----------------------|---------------------------------------------|---------------------|--------------------------------------------------|----------|----------------------------|
|                       | Policy Details                              | Documents           | Policy History                                   | Payments | Endorsement<br>Quotes      |
| linimum               | Due Today: \$19.3                           | 30                  |                                                  | Maximur  | m Payment Amount: \$462.90 |
| Today's F             | Payment                                     | Select Pa           | yment Type:                                      |          |                            |
| What would<br>Pay the | you like to do?<br>minimum amount due today | Vis                 | Credit/Debit Card<br>sa, Mastercard, Discover    |          |                            |
| P                     | ay a different amount                       | Ca                  | sh, Check, or Other<br>llected directly by Agent |          |                            |
|                       |                                             | Collec              | Check<br>ted electronically by Falcon            |          |                            |
| Please enter yo       | our credit/debit card informa               | tion below.         |                                                  |          |                            |
| Card Numbe            | r.                                          | Expiration Year: 20 | 13 Card Billing.                                 | Zip:     | Number                     |
|                       | VISA MASTERCARD DISCOV                      | ER .                |                                                  |          |                            |
| lake Paym             | nent                                        |                     |                                                  |          |                            |

The **POLICY DETAIL** screen will appear after the endorsement has been processed. Please review to confirm the changes are accurate.

| V INSURANCE GROUP                                               | You are logged in                                                                                                    | as Directx Directx with Te                                                                                                    | est Agency - E                                                         | lirect Bill TX.                 |                    |                                                          |                                           | Log Out                            |
|-----------------------------------------------------------------|----------------------------------------------------------------------------------------------------|----------------------------------------------------------------------------------------------------|------------------------------------------------------------------------|---------------------------------|--------------------|----------------------------------------------------------|-------------------------------------------|------------------------------------|
| Search Ne                                                       | w Quote                                                                                                    | Forms                                                                                                    |                                                                        |                                 |                    |                                                          |                                           | Main                               |
| Policy Detail                                                   |                                                                                                    |                                                                                                    |                                                                        |                                 |                    |                                                          |                                           |                                    |
| LeeAnn Somebo<br>Policy Number: 0<br>Active                     | ody<br>200010156                                                                                                    | Policy<br>Effect<br>Expira<br>Term:                                                                                                    | Type: Stan<br>ive Date: 1<br>ition Date: 6<br>Months                   | dard<br>2/18/2013<br>06/18/2014 |                    |                                                          | Last payment r                            | Make Payment<br>made on 12/18/2013 |
| Polic                                                           | y Details                                                                                                    | Documents                                                                                                    | Policy                                                                 | History                         | Payme              | nts                                                      | Endorsement<br>Quotes                     |                                    |
| Contact Information                                             |                                                                                                    |                                                                                                    |                                                                        |                                 |                    |                                                          |                                           | Endorse                            |
|                                                                 | -                                                                                                    |                                                                                                    |                                                                        |                                 |                    |                                                          |                                           |                                    |
| Cell:<br>Home:<br>Work:                                         | Street 1: 1818 C<br>Street 2:<br>City/State/Zip: D<br>County: TARRAN<br>Yes The Garage a                                                  | orsicana St<br>allas TX<br>IT<br>address is the same as th                                                                                                    | 76103-00<br>e Mailing add                                              | 00                              |                    |                                                          |                                           |                                    |
| Cell:<br>Home:<br>Work:<br>Email:<br>Drivers                    | Street 1: 1818 C<br>Street 2:<br>City/State/Zip: D<br>County: TARRAN<br>Yes The Garage a                                                  | iorsicana St<br>allas TX<br>AT<br>address is the same as th                                                                                                    | 76103-00<br>e Mailing add                                              | oo<br>ress                      |                    |                                                          |                                           | Endorse                            |
| Cell:<br>Home:<br>Work:<br>Email:<br>Drivers<br>LeeAnn Somebody | Street 1: 1818 C<br>Street 2:<br>City/State/Zip: D<br>County: TARRAN<br>Yes The Garage of<br>Driver Type<br>Insured<br>Relationship: Insu | International States States St | 76103-00<br>e Mailing add<br>Gender<br>Male<br>Occupation<br>Employer: | 00<br>ress<br>008<br>04/15/1995 | <b>SR-22</b><br>No | Violations<br>0 Violation(s)<br>LicenseTyj<br>LicenseNur | Lic 36 Mo<br>No<br>pe: Texas<br>mber: 123 | Endorse<br>Def Driver              |

Please select the **DOCUMENTS** tab to complete the signature process.

| Search New Quote                                 | Forms                                                          |                                                                                 | Policy                                             |
|--------------------------------------------------|----------------------------------------------------------------|---------------------------------------------------------------------------------|----------------------------------------------------|
| Policy Detail                                    |                                                                |                                                                                 |                                                    |
| John Smith<br>Policy Number: 020000007<br>Active | Effective Date: 11/0<br>Expiration Date: 05/<br>Term: 6 Months | 16/2013<br>(06/2014                                                             | Make Payment                                       |
| Policy Details                                   | Documents Policy His                                           | story Payments                                                                  | Endorsement<br>Quotes                              |
| Policy Documents Print Selected Print O          | IV ID Cards & DEC Select All                                   | Clear All                                                                       | Sign Documents Electronically                      |
| Documents To Be Signed                           | TX UIA UIA UIAPD and PIP<br>TX Rejection (TX-914)              | TX Personal Auto "Standard"<br>Policy Features & Limited<br>Disclosure (TX-916) |                                                    |
| Policy Documents                                 |                                                                |                                                                                 |                                                    |
| Payment Receipt (TX-901)                         | Texas Policy Jacket (TX-001)                                   | Automatic Payment Sign-up<br>(TX-902)                                           | Quote Page - Direct Bill New<br>Business (TX-Q002) |
| Declaration Page - New<br>Business (TX-003)      | Notice of Privace Policy (TX-<br>005)                          | New Business Welcome<br>Letter (TX-010)                                         | Notice of Installments (TX-<br>909)                |
| Insured Mailing Page (TX-912)                    | TX Identification Card -<br>Standard Policy (TX-004S)          |                                                                                 |                                                    |

Click on **POLICY HISTORY** to review the changes made under the specific policy.

| Search                         | New Quote                            | Forms     |                                                    |                                                                 |         |                        |                       | Main                               |
|--------------------------------|--------------------------------------|-----------|----------------------------------------------------|-----------------------------------------------------------------|---------|------------------------|-----------------------|------------------------------------|
| icy Detail                     |                                      |           |                                                    |                                                                 |         |                        |                       |                                    |
| eeAnn So<br>olicy Num<br>ctive | omebody<br>1ber: 0200010156          |           | Policy Typ<br>Effective<br>Expiration<br>Term: 6 M | De: Standard<br>Date: 12/18/2013<br>n Date: 06/18/201<br>ionths | 4       |                        | Last payment          | Make Payment<br>made on 12/18/2013 |
|                                | Policy Details                       | Documents |                                                    | Policy History                                                  |         | Payments               | Endorsement<br>Quotes | 0                                  |
| cy History                     |                                      |           |                                                    |                                                                 |         |                        |                       |                                    |
| Add Date                       | Activity                             |           | User                                               | Effective Date                                                  | Premium |                        | Note                  |                                    |
| 12/18/2013                     | New Business<br>New Business<br>View |           | directx                                            | 12/18/2013                                                      | 1443    | Original Policy Issuan | Ce                    |                                    |
| 12/18/2013                     | Endorsement<br>Add Driver            |           | directx                                            | 12/18/2013                                                      | 0       | Add Driver             |                       |                                    |
|                                |                                      |           |                                                    |                                                                 |         |                        |                       |                                    |
|                                |                                      |           |                                                    |                                                                 |         |                        |                       |                                    |
|                                |                                      |           |                                                    |                                                                 |         |                        |                       |                                    |
|                                |                                      |           |                                                    |                                                                 |         |                        |                       |                                    |
|                                |                                      |           |                                                    |                                                                 |         |                        |                       |                                    |
|                                |                                      |           |                                                    |                                                                 |         |                        |                       |                                    |

The **PAYMENTS** tab will provide you with a detailed breakdown of the policy payments and associated other fees. The amount owed **DOES** include all fees in addition to the premium that is owed.

| Search                               | New Quote              | Forms                              |                                                                                 |            |                 |                     | Main                       |
|--------------------------------------|------------------------|------------------------------------|---------------------------------------------------------------------------------|------------|-----------------|---------------------|----------------------------|
| olicy Detail                         |                        |                                    |                                                                                 |            |                 |                     |                            |
| LeeAnn Som<br>Policy Numbe<br>Active | ebody<br>r: 0200010156 | Policy<br>Effec<br>Expir.<br>Term: | r Type: Standard<br>tive Date: 12/18/2013<br>ation Date: 06/18/2014<br>6 Months |            | Lastp           | Ma<br>ayment made o | ke Payment<br>on 12/18/201 |
|                                      | Policy Details         | Documents                          | Policy History                                                                  | Payments   | Endorse<br>Quot | ement 🚺             |                            |
| licy Payments                        |                        |                                    |                                                                                 |            |                 |                     |                            |
| Transaction Date                     | Descri                 | otion                              | Туре                                                                            | Due Date   | Billed          | Paid                | Balance                    |
| 12/18/2013                           | Policy Submission      | N//                                | 1                                                                               |            |                 | 0.00                | 0.00                       |
| 12/18/2013                           | Down Payment           |                                    |                                                                                 | 12/18/2013 | 259.75          |                     | 259.75                     |
| 12/18/2013                           | Policy Fee             |                                    |                                                                                 | 12/18/2013 | 10.00           |                     | 269.75                     |
| 12/18/2013                           | ABTPA Fee              |                                    |                                                                                 | 12/18/2013 | 1.00            |                     | 270.75                     |
| 12/18/2013                           | Payment                | Ag                                 | ency EFT                                                                        |            |                 | -270.75             | 0.00                       |
| 12/18/2013                           | Endorsement Premiu     | m                                  |                                                                                 |            | 0.00            |                     | 0.00                       |
| tallment Payme                       | nts                    |                                    |                                                                                 |            |                 |                     |                            |
|                                      |                        | Insta                              | llment                                                                          |            |                 | Due Date            | Amount                     |
| Installment 1                        |                        |                                    |                                                                                 |            |                 | 01/05/2014          | 246.6                      |
| Installment 2                        |                        |                                    |                                                                                 |            |                 | 02/05/2014          | 246.6                      |
|                                      |                        |                                    |                                                                                 |            |                 |                     |                            |

## Add Vehicle

|                                                                                                    |                                                                                      |                                                                           |                                                             |                                                       |                                                 |                              |                         |                     | - |  |
|----------------------------------------------------------------------------------------------------|--------------------------------------------------------------------------------------|---------------------------------------------------------------------------|-------------------------------------------------------------|-------------------------------------------------------|-------------------------------------------------|------------------------------|-------------------------|---------------------|---|--|
|                                                                                                    | Driver Type<br>Insured                                                               | Marital Status<br>Single                                                  | Gender<br>Male                                              | DOB<br>04/15/1995                                     | SR-22<br>No                                     | Violations<br>0 Violation(s) | Lic 36 Mo<br>No         | Def Driver<br>No    |   |  |
| LeeAnn Somebody                                                                                                    | Relationship: Ins                                                                    | ured                                                                      | Occupation<br>Employer:                                     |                                                       |                                                 | License Type:<br>LicenseNumb | :Texas<br>er: 123       |                     |   |  |
|                                                                                                    | Driver Type<br>Insured                                                               | Marital Status<br>Single                                                  | Gender<br>Male                                              | DOB<br>09/16/1984                                     | <b>SR-22</b><br>No                              | Violations<br>0 Violation(s) | Lic 36 Mo<br>Yes        | Def Driver<br>No    |   |  |
| Rohan Somebody                                                                                                    | Relationship: Ins                                                                    | ured                                                                      | Occupation<br>Employer:                                     |                                                       |                                                 | License Type:<br>LicenseNumb | :Texas<br>er: 123123123 |                     |   |  |
|                                                                                                    |                                                                                      |                                                                           |                                                             |                                                       |                                                 |                              |                         |                     |   |  |
| Vehicles<br>Coverage Option                                                                                               | S: \$30,000                                                                          | PD (2)<br>/550,000                                                        | UNIN                                                        | MBI 🧿                                                 | PIP 🦻                                           | MP ()<br>None                |                         | Endorse             |   |  |
| Vehicles<br>Coverage Option                                                                                               | S: BI 2<br>\$30,000<br>BI                                                            | PD ()<br>(\$60,000<br>PD                                                  | UMU                                                         | MBI 2)<br>UMPD                                        | PIP 🦻<br>None                                   | MP (2)<br>None<br>DMP/COL    | PIP MP                  | Endorse             |   |  |
| Vehicles Coverage Option 2006 Chevrolet COBALT LS                                                                         | S: BI ()<br>S30,000<br>BI<br>\$30,000/560,00                                         | PD 2<br>r560,000  PD  0  \$25,000  PD  0  \$25,000                        | UMU<br>Non<br>UMUIMBI<br>None                               | MBI 2                                                 | PIP ()<br>None<br>CC                            | MP ()<br>None<br>DMP/COL     | PIP MP<br>None None     | Endorse             |   |  |
| Vehicles<br>Coverage Option<br>2006 Chevrolet COBALT<br>LS<br>VIE:<br>1016:111510111111                                   | S: BI ()<br>S30,000<br>BI<br>S30,000/560,00<br>Roadside No                           | PD (*)<br>\$25,000<br>• Resta None                                        | UMUUME<br>None                                              | MBI 2<br>VMPD<br>None<br>e to Work 20 mil             | PIP ()<br>None<br>Vone                          | MP ()<br>None<br>DMP/COL     | PIP MP<br>None None     | Endorse<br>— Remove |   |  |
| Vehicles<br>Coverage Option<br>2006 Chevrolet COBALT<br>LS<br>Vie:<br>104AH1F98111111<br>Stroket<br>104AH1F98111111       | S: S30,000<br>BI<br>S30,000/560,00<br>Roadside<br>Assistance No<br>VIN<br>IG14K11F 1 | PD (2)<br>FS50.000<br>PD (225.000<br>S25.000<br>V Restal Hone<br>6 111111 | UMUNNON<br>UMUUMBH<br>None<br>• Distanc<br>Odometer<br>0    | MBI ()<br>VMPD<br>None<br>to Work (20 mil)<br>Leading | PIP ()<br>None<br>Vone                          | MP ()<br>None<br>DMP/COL     | PIP MP<br>None None     | Endorse             |   |  |
| Vehicles<br>Coverage Option<br>2006 Chevrotet COBALT<br>LS<br>VOR<br>TOSAKT#SETTITTT<br>Symbolic:<br>TOSAKT#SE(77)(71)(3) | BI<br>S30,000<br>BI<br>S30,000<br>Roadside<br>Assistance<br>Ino<br>VIN<br>IG14K11F 1 | PD (1)<br>750,000  PD  525,000  PReta Hone  6 111111                      | UMAL<br>Non<br>UMAUMABI<br>None<br>Distanc<br>Odometer<br>0 | MBN ()<br>VMPD<br>None<br>to Work 20 mill<br>leading  | PIP ()<br>None<br>Vone<br>v None<br>es each way | MP ()<br>None<br>DMPCOL      | PIP MP<br>None None     | Endorse             |   |  |

Here's an example of the specifics involved in adding a **VEHICLE**:

In order to ADD a vehicle you will need to select the YR, MAKE, MODEL, BODY TYPE, VIN10. Enter the VIN and select the coverage(s) and click QUOTE.

| Endorsement Mode | Endorsement Effective Date: 12/182613                                                                                                    | Cancel Quote |
|------------------|----------------------------------------------------------------------------------------------------|--------------|
|                  | None         None         None <th< td=""><td></td></th<> |              |
| Pa               | Total Premium Add Velocie ment Information at currently enrolled in automatic recurring payments                                                                                                    | <u> </u>     |

To **CANCEL** an **ENDORSEMENT REQUEST** you can click on the **CANCEL** in which you will be returned to the **POLICY DETAIL** screen.

| Endorsement Mode | Endorsement E                                                                                                    | Effective Date: 12/18/20                                                                                                    | 13                                                                                                    |                                                                                    |                                        | Cancel | Quote |
|------------------|----------------------------------------------------------------------------------------------------|----------------------------------------------------------------------------------------------------|----------------------------------------------------------------------------------------------------|------------------------------------------------------------------------------------|----------------------------------------|--------|-------|
|                  | 2000 Chevrolet COBALT         530,0005           LS         530,0005           Veit:         153,0005           153,41116         Status           353,4116         101,000           101,4117         101,4111           Make:         101,4111           Bubuck         Rosdstate           POLLUE         530,000           Bubuck         Rosdstate           POLLUE         CX,400           Body Type:         SGA           Veite:         Veite:                                                                                                    | PO           500.000         \$25.000           e         10         • Rental           F         1         111111           BI         PD           oxide         \$25.000           scance         None           1         VAED         1           1         VAED         1         \$111111 | UMANAMANA<br>None None Commence of Money Commence of Money Commence o | COMPICOL PIP<br>None W None<br>th way W<br>COMPICOL PIP<br>None None<br>each way W | None :<br>None :<br>None :<br>Remove : |        |       |
| Pr<br>J          | Add Vehicle whether the second second | c recurring payments                                                                                                    |                                                                                                    | Total Prer                                                                         | nium<br>Endorse                        |        |       |

| Search N                                                                                        | ew Quote                                                                                                    | Forms                                                                                                    |                                                                                              |                                                              |                            |                                                                                                    |                                                                                                    | Main                                |
|-------------------------------------------------------------------------------------------------|----------------------------------------------------------------------------------------------------|----------------------------------------------------------------------------------------------------|----------------------------------------------------------------------------------------------|--------------------------------------------------------------|----------------------------|----------------------------------------------------------------------------------------------------|----------------------------------------------------------------------------------------------------|-------------------------------------|
| olicy Detail                                                                                    |                                                                                                    |                                                                                                    |                                                                                              |                                                              |                            |                                                                                                    |                                                                                                    |                                     |
|                                                                                                 |                                                                                                    |                                                                                                    |                                                                                              |                                                              |                            |                                                                                                    |                                                                                                    |                                     |
| LeeAnn Somebo<br>Policy Number: 0<br>Active                                                     | ody<br>0200010156                                                                                                    | Policy<br>Effect<br>Expira<br>Term:                                                                                                  | Type: Stan<br>tive Date: 1<br>ation Date:<br>6 Months                                        | dard<br>2/18/2013<br>06/18/2014                              |                            |                                                                                                    | Last payment n                                                                                                    | Make Payment<br>nade on 12/18/2013  |
| Polie                                                                                           | cy Details                                                                                                    | Documents                                                                                                    | Policy                                                                                       | History                                                      | Payme                      | nts E                                                                                                    | ndorsement<br>Quotes                                                                                                |                                     |
| ontact Information                                                                              |                                                                                                    |                                                                                                    |                                                                                              |                                                              |                            |                                                                                                    |                                                                                                    | Endorse                             |
|                                                                                                 |                                                                                                    |                                                                                                    |                                                                                              |                                                              |                            |                                                                                                    |                                                                                                    |                                     |
| Contact Information:                                                                            | Mailing Address                                                                                                    | :                                                                                                    |                                                                                              |                                                              |                            |                                                                                                    |                                                                                                    |                                     |
| Contact Information:<br>Cell:                                                                   | Mailing Address<br>Street 1: 1818 (                                                                                                    | :<br>Corsicana St                                                                                                    |                                                                                              |                                                              |                            |                                                                                                    |                                                                                                    |                                     |
| Contact Information:<br>Cell:<br>Home:                                                          | Mailing Address<br>Street 1: 1818 (<br>Street 2:                                                                                                    | :<br>Corsicana St                                                                                                    |                                                                                              |                                                              |                            |                                                                                                    |                                                                                                    |                                     |
| Contact Information:<br>Cell:<br>Home:<br>Work:                                                 | Mailing Address<br>Street 1: 1818 (<br>Street 2:<br>City/State/Zip: D<br>County: TARRAI                                                                                            | :<br>Corsicana St<br>Vallas TX<br>VT                                                                                                 | 76103-00                                                                                     | 000                                                          |                            |                                                                                                    |                                                                                                    |                                     |
| Contact Information:<br>Cell:<br>Home:<br>Work:                                                 | Mailing Address<br>Street 1: 1818 (<br>Street 2:<br>City/State/Zip: D<br>County: TARRAI<br>Yes The Garage                                                                          | :<br>Corsicana St<br>Vallas TX<br>VT<br><b>address is the same as th</b>                                                             | 76103-00<br>ne Mailing add                                                                   | 100<br>Iress                                                 |                            |                                                                                                    |                                                                                                    |                                     |
| Contact Information:<br>Cell:<br>Home:<br>Work:<br>Email:                                       | Mailing Address<br>Street 1: 1818 (<br>Street 2:<br>City/State/Zip: C<br>County: TARRAI<br>Yes The Garage                                                                          | :<br>Corsicana St<br>Vallas TX<br>VT<br><b>address is the same as th</b>                                                             | : 76103-00<br>ne Mailing add                                                                 | )00<br>Iress                                                 |                            |                                                                                                    |                                                                                                    |                                     |
| Contact Information:<br>Cell:<br>Home:<br>Work:<br>Email:                                       | Mailing Address<br>Street 1: 1818 (<br>Street 2:<br>City/State/Zip: D<br>County: TARRAI<br>Yes The Garage                                                                          | :<br>Corsicana St<br>Vallas TX<br>VT<br><b>address is the same as th</b>                                                             | : 76103-00<br>ne Mailing add                                                                 | 100<br>Iress                                                 |                            |                                                                                                    |                                                                                                    | Endorse                             |
| Contact Information:<br>Cell:<br>Home:<br>Work:<br>Email:<br>rivers                             | Mailing Address<br>Street 1: 1818 (<br>Street 2:<br>City/State/Zip: D<br>County: TARRAI<br>Yes The Garage                                                                          | :<br>Jorsicana St<br>Iallas TX<br>VT<br>address is the same as th                                                                    | : 76103-00<br>he Mailing add                                                                 | 100<br>iress                                                 |                            |                                                                                                    |                                                                                                    | Endorse                             |
| Contact Information:<br>Cell:<br>Home:<br>Work:<br>Email:<br>rivers                             | Mailing Address<br>Street 1: 1818 (<br>Street 2:<br>City/State/Zip:<br>County: TARRAJ<br>Yes The Garage                                                                            | :<br>Jorsicana St<br>Vallas TX<br>address is the same as th<br>Marital Status                                                        | 76103-00<br>ne Mailing add<br>Gender                                                         | 000<br>Iress                                                 | SR-22                      | Violations                                                                                                    | Lic 36 Mo                                                                                                    | Endorse                             |
| Contact Information:<br>Cell:<br>Home:<br>Work:<br>Email:<br>rivers                             | Mailing Address<br>Street 1: 1818 G<br>Street 2:<br>City/State/Zip: C<br>County: TARRAI<br>Yes The Garage<br>Driver Type<br>Insured                                                | :<br>ororicana St<br>Jeallas TX<br>address is the same as th<br>Marital Status<br>Single                                             | 76103-00<br>ne Mailing add<br>Gender<br>Male                                                 | 000<br>Iress<br>DOB<br>04/15/1995                            | SR-22<br>No                | Violations<br>0 Violation(s)                                                                                    | Lic 36 Mo<br>No                                                                                                    | Endorse                             |
| Contact Information:<br>Cell:<br>Home:<br>Work:<br>Email:<br>rfvers<br>LeeAnn Somebody          | Mailing Address<br>Street 1: 1818 G<br>Street 2:<br>City/State/Zip: D<br>County: TARRAI<br>Yes The Garage<br>Driver Type<br>Insured<br>Relationship: Ins                           | :<br>Jorsicana St<br>Jallas TX<br>VT<br>address is the same as th<br>Marital Status<br>Single<br>ured                                | 76103-00<br>re Mailing add<br>Gender<br>Male<br>Occupation                                   | 000<br>Iress<br>DOB<br>04/15/1995                            | SR-22<br>No                | Violations<br>0 Violation(s)<br>License Type:                                                                   | Lic 36 Mo<br>No                                                                                                    | Endorse<br>Def Driver               |
| Contact Information:<br>Cell:<br>Home:<br>Work:<br>Email:<br>rfvers<br>LeeAnn Somebody          | Mailing Address<br>Street 1: 1818 (<br>Street 2:<br>City/State/Zip: C<br>County: TARRA<br>Yes The Garage<br>Driver Type<br>Insured<br>Relationship: Ins                            | :<br>Zorsicana St<br>Iallas TX<br>TY<br>address is the same as th<br>Marital Status<br>Single<br>ured                                | C 76103-00<br>re Mailing add<br>Gender<br>Male<br>Occupation<br>Employer:                    | DOB<br>04/15/1995                                            | SR-22<br>No                | Violations<br>0 Violation(s)<br>License Type:<br>LicenseNumbe                                                   | Lic 36 Mo<br>No<br>reras<br>r: 123                                                                                  | Endorse                             |
| Contact Information:<br>Left:<br>Home:<br>Work:<br>Imail:<br>rivers<br>LeeAnn Somebody          | Mailing Address<br>Street 1: 1818 (<br>Street 2:<br>City/State/Zip: C<br>County: TARRA<br>Yes The Garage<br>Driver Type<br>Insured<br>Relationship: Ins<br>Driver Type             | :<br>Zorsicana St<br>Iallas TX<br>Address is the same as th<br>Marital Status<br>Single<br>Ured<br>Marital Status                    | C 76103-00<br>e Mailing add<br>Gender<br>Male<br>Occupatior<br>Employer:<br>Gender           | DOB<br>04/15/1995<br>n:<br>DOB                               | SR-22<br>No                | Violations<br>0 Violation(s)<br>License Type:<br>LicenseNumbe<br>Violations                                     | Lic 36 Mo<br>No<br>*exas<br>r: 123<br>Lic 36 Mo                                                                     | Endorse<br>Def Driver<br>Def Driver |
| Contact Information:<br>Cell:<br>Home:<br>Work:<br>Email:<br>fivers<br>LeeAnn Somebody          | Mailing Address<br>Street 1: 1818 (<br>Street 2:<br>City/State/Zip: C<br>County: TARRAI<br>Yes The Garage<br>Driver Type<br>Insured<br>Relationship: Ins<br>Driver Type<br>Insured | :<br>Jorsicana St<br>Vitallas TX<br>Vit<br>address is the same as th<br>Marital Status<br>Single<br>ured<br>Marital Status<br>Single | F 76103-00<br>The Mailing add<br>Gender<br>Male<br>Occupation<br>Employer:<br>Gender<br>Male | 000<br>Iress<br>DOB<br>04/15/1995<br>1t<br>DOB<br>09/16/1984 | SR-22<br>No                | Violations<br>0 Violation(s)<br>License Type:<br>License Number<br>Violations<br>0 Violations                   | Lic 36 Mo<br>No<br>*zas<br>r. 123<br>Lic 36 Mo<br>Yes                                                               | Endorse<br>Def Driver<br>Def Driver |
| Contact Information:<br>Cell:<br>Home:<br>Email:<br>rivers<br>LeeAnn Somebody<br>Rohan Somebody | Mailing Address<br>Street 1: 1318 (C<br>Street 2: Clay/State/Zip: C<br>County: TARRAI<br>Yes The Garage                                                                            | :<br>consicana St<br>vallas TX<br>address is the same as th<br>Marital Status<br>Single<br>ured<br>Marital Status<br>Single<br>ured  | Gender<br>Male<br>Occupation<br>Employer:<br>Gender<br>Male<br>Occupation                    | DOB<br>04/15/1995<br>n:<br>DOB<br>09/16/1984                 | SR-22<br>No<br>SR-22<br>No | Violations<br>0 Violation(s)<br>License Type:<br>LicenseNumber<br>Violations<br>0 Violation(s)<br>License Type: | LL: 36 Mo           No           'exas           r:           123           LL: 26 Mo           Yess           exas | Endorse<br>Def Driver<br>Def Driver |

# **Remove Vehicle**

Here's an example of the specifics involved in removing a **VEHICLE**:

| Endorsement Mode | Endors                                                            | ement Effectiv                                   | e Date: 12/18/         | 2013                      |                 |                      |             |            |          | Cancel       | Quote |
|------------------|-------------------------------------------------------------------|--------------------------------------------------|------------------------|---------------------------|-----------------|----------------------|-------------|------------|----------|--------------|-------|
| Vehic            | cles                                                              |                                                  |                        |                           |                 |                      |             |            | Endorse  |              |       |
|                  | Coverage Options                                                  | BI 🛞<br>\$30,000/\$60,                           | PD (2)<br>000 \$25,000 | 0 None                    | ? P             | P ? MP (<br>lone Non | 8           |            |          |              |       |
| 2                | 2006 Chevrolet COBALT<br>L S                                      | BI<br>\$30,000/\$60,000                          | PD<br>\$25,000         | UM/UIMBI<br>None          | UMPD<br>None    | COMPICOL<br>None     | PIP<br>None | MP<br>None |          |              |       |
| 4<br>1<br>1<br>1 | VIN:<br>1G1AK11F161111111<br>Symbols:<br>1G1AK11F66 (17) (17) (3) | Roadside<br>Assistance No<br>VIN<br>1G1AK11F 1 6 | Rental None            | Distance to Odometer Read | Work 20 miles e | ach way              |             |            | - Remove |              |       |
| 2                | 2011 Buick ENCLAVE CX                                             | BI<br>\$30,000/\$60,000                          | PD<br>\$25,000         | UM/UIMBI<br>None          | UMPD            | COMP/COL<br>None     | PIP         | MP         |          |              |       |
| v<br>S           | AWD<br>VIN:<br>5GA1VAED1B1111111                                  | Roadside<br>Assistance No                        | Rental None            | Distance to               | Work 20 miles e | ach way              |             |            | - Remove |              |       |
| 5                | Symbols:<br>5GA&VAED&B (22) (19) (1)                              | VIN<br>5GA 1 VAED 1                              | B 1111111              | Odometer Read             | ing             |                      |             |            | 7        |              |       |
|                  |                                                                   |                                                  |                        |                           |                 | То                   | tal Pre     | mium       |          | $\mathbf{N}$ |       |
| Раул             | *Add Vehicle                                                      |                                                  |                        |                           |                 |                      |             |            | Endorse  |              |       |
| Not              | currently enrolled in                                             | automatic recurrin                               | ng payments            | _                         | _               | _                    | _           | _          | _        | _            |       |

| Click <b>REMOVE</b> on the vehicle that is being | deleted from the policy and then click <b>QUOTE</b> |
|--------------------------------------------------|-----------------------------------------------------|
|                                                  |                                                     |

| Endorsement Mode |                                      | sement Effe               | ctive Date: 12/18/2      | 013                     |                    |             |                               |                       |            | Cancel | Quote |
|------------------|--------------------------------------|---------------------------|--------------------------|-------------------------|--------------------|-------------|-------------------------------|-----------------------|------------|--------|-------|
|                  |                                      |                           |                          | Employer:               |                    |             | LicenseNumbe                  | er: 123               | _          |        | N     |
|                  |                                      | Driver Type<br>Insured    | Marital Status<br>Single | Gender<br>Male          | DOB<br>09/16/1984  | SR-22<br>No | Violations<br>0 Violation(s)  | Lic 36 Mo<br>Yes      | Def Driver |        |       |
|                  | Rohan Somebody                       | Relationship: Ins         | ured                     | Occupation<br>Employer: | 1:                 |             | License Type:<br>LicenseNumbe | Texas<br>M: 123123123 |            |        | \     |
| Ve               | hicles                               |                           |                          |                         |                    |             |                               |                       | Endorse    |        |       |
|                  | Coverage Option                      | S: \$30,000               | PD ?                     | UMIL                    | JIMBI 👔            | PIP ?       | MP (2)                        |                       |            |        |       |
|                  |                                      | BI                        | PD                       | UM/UIMBI                | UMPD               | c           | OMPICOL                       | PIP MP                | -          |        |       |
|                  | 2006 Chevrolet COBALT<br>LS          | \$30,000/\$60,00          | 0 \$25,000               | None                    | None               | None        |                               | None None             |            |        |       |
|                  | VIN:<br>1G1AK11F161111111            | Roadside<br>Assistance No | Rental                   | Distanc                 | ce to Work 20 mile | es each way |                               |                       | - Remove   |        |       |
|                  | Symbols:<br>101AK11F86 (17) (17) (3) | VIN<br>1G1AK11F 1         | 6 1111111                | Odometer<br>0           | Reading            |             |                               |                       |            |        |       |
|                  |                                      |                           |                          |                         |                    |             | Total                         | Premium               |            |        |       |
|                  | + Add Vehicle                        |                           |                          |                         |                    |             |                               |                       |            |        |       |
| Pa               | yment Information                    |                           |                          |                         |                    |             |                               |                       | Endorse    |        |       |
| N                | ot currently enrolled in             | n automatic reci          | urring payments          |                         |                    |             |                               |                       |            |        |       |
|                  |                                      |                           |                          | -                       |                    | -           |                               |                       |            |        |       |

To complete the endorsement click on ISSUE ENDORSEMENT- Pay \$XX.XX Today

| Search                                                                                   | New Quote                                                                                                    | Forms                              |                                                                                         |                                                             |                                                                                         |                                          |                           | main                            |
|------------------------------------------------------------------------------------------|----------------------------------------------------------------------------------------------------|------------------------------------|-----------------------------------------------------------------------------------------|-------------------------------------------------------------|-----------------------------------------------------------------------------------------|------------------------------------------|---------------------------|---------------------------------|
| olicy Detai                                                                              | I                                                                                                    |                                    |                                                                                         |                                                             |                                                                                         |                                          |                           |                                 |
| LeeAnn S<br>Policy Nur<br>Active                                                         | omebody<br>nber: 0200010156                                                                                                    | Pc<br>Ef<br>E><br>Te               | olicy Type: Standard<br>ffective Date: 12/18/<br>xpiration Date: 06/18<br>erm: 6 Months | 2013<br>1/2014                                              |                                                                                         | Las                                      | t payment made            | lake Payment<br>e on 12/18/2013 |
|                                                                                          | Policy Details                                                                                                    | Documents                          | Policy Hist                                                                             | ory                                                         | Payments                                                                                | Endor                                    | sement 🚺                  | )                               |
| Endorsement Ef                                                                           | fective Date: 12/18/2013                                                                                                    |                                    | Issue                                                                                   | Endorse<br>5 Monthl                                         | ment - Pay                                                                              | <b>\$0.00 T</b> (                        | oday                      |                                 |
| Endorsement Ef                                                                           | Tective Date: 12/18/2013                                                                                                    |                                    | ISSUE                                                                                   | Endorse<br>5 Monthl                                         | ment - Pay<br>y Payments of \$ 2                                                        | <b>\$0.00 T</b> (                        | oday                      | PREMIUM                         |
| Endorsement El                                                                           | Tective Date: 12/18/2013                                                                                                    | PD                                 | ISSUE<br>VEHICLE<br>UMVUMBI                                                             | Endorse<br>5 Monthi                                         | ment - Pay<br>y Payments of S 2<br>COMP/COL                                             | \$0.00 To<br>46.65<br>PIP                | oday<br>MP                | PREMIUM                         |
| Endorsement Ef                                                                           | Tective Date: 12/18/2013<br>BI<br>\$30,000/980,000                                                                                  | PD<br>\$25,000                     | Issue<br>VEHICLE<br>UM/UMBI<br>None                                                     | Endorse<br>5 Monthi<br>UMPD<br>None                         | ment - Pay<br>y Payments of \$ 2<br>COMPICOL<br>None                                    | \$0.00 T<br>46.65<br>PIP<br>None         | Dday<br>MP<br>None        | PREMIUM                         |
| Endorsement Ef<br>2006<br>Chevrolet<br>COBALT LS                                         | Tective Date: 12/18/2013<br>BI<br>\$30,000560,000<br>\$728                                                                          | PD 525,000 5715                    | Issue<br>Vence<br>UMUUMBI<br>None<br>50                                                 | Endorse<br>5 Monthi<br>UMPD<br>None<br>50                   | Ment - Pay<br>Payments of S 2<br>COMPICOL<br>None<br>50 / 50                            | \$0.00 T<br>46.65<br>PIP<br>None<br>S0   | Doday<br>MP<br>None<br>50 | РЕМИМ                           |
| Endorsement Ef<br>2006<br>Chevrolet<br>COBALT LS<br>VIII:<br>1674Kt1F&6 (17)             | Bi         Si           \$30,000,580,000         \$728           Roadslide         \$0           Assistance No         \$0          | PD 225.000<br>\$715<br>Rental None | VENCLE<br>VANUMOR<br>None<br>S0<br>S0                                                   | Endorse<br>5 Monthi<br>UMPD<br>None<br>50<br>Distance to We | Ment - Pay<br>y Payments of S 2<br>COMP/COL<br>None<br>S0 / 50<br>Jrk 20 miles each way | \$0.00 T(<br>46.65<br>PIP<br>None<br>\$0 | Doday<br>MP<br>None<br>50 | PREMIUM<br>\$1443               |
| Endorsement Ef<br>2006<br>Chevrolet<br>COBALT LS<br>////:<br>GriAktiff&6 (17)<br>17) (3) | Bi         S30,000/560,000           5728         Roadside           Roadside         S0           Notes: Delete Vehicle         S0 | PD 525,000<br>5715<br>Rental None  | Issue<br>Vence<br>UM/UMBI<br>None<br>S0<br>S0                                           | Endorse<br>5 Monthi<br>Mone<br>50<br>Distance to Wr         | ment - Pay<br>y Payments of S 2<br>COMP/COL<br>None<br>50 / 50<br>rk 20 mies each we    | \$0.00 T(<br>46.65<br>PIP<br>None<br>\$0 | NIP<br>None<br>50         | PREMIUM<br>\$1443               |
| Endorsement Ef<br>2006<br>Chevrolet<br>COBALT LS<br>7/III:<br>IGSAK11786 (17)<br>17) (3) | BI<br>Stoppodsko,000<br>S728<br>Roaddide<br>Assistance No<br>Notes Deter Vehicle<br>Discounts:                                      | PD 525.000 5715 Rental None        | Issue<br>VINCLE<br>UMUMMBI<br>None<br>50<br>50                                          | Endorse<br>5 Monthl<br>None<br>59<br>Distance to Wi         | ment - Pay<br>y Payments of S 2<br>COMP/COL<br>None<br>50 / 50<br>Ork 20 miles each we  | \$0.00 To<br>46.65<br>PIP<br>None<br>50  | MP<br>None<br>50          | PREMIUM<br>\$1443               |

The **POLICY DETAIL** will display once the endorsement has processed. Select the **DOCUMENTS** tab to complete the signature process.

|                                                               | New Quote                                                                                                    | Forms                                                                                                    |                                                                                                    |                            |                                                                                                    |                                                                                                    | Main                                            |
|---------------------------------------------------------------|----------------------------------------------------------------------------------------------------|----------------------------------------------------------------------------------------------------|----------------------------------------------------------------------------------------------------|----------------------------|----------------------------------------------------------------------------------------------------|----------------------------------------------------------------------------------------------------|-------------------------------------------------|
| Policy Detail                                                 |                                                                                                    |                                                                                                    |                                                                                                    |                            |                                                                                                    |                                                                                                    |                                                 |
| LeeAnn Some<br>Policy Number:<br>Active                       | ody<br>0200010156                                                                                                    | Policy<br>Effect<br>Expir-<br>Term:                                                                                                    | / Type: Standard<br>tive Date: 12/18/2013<br>ation Date: 06/18/2014<br>6 Months                                                                         |                            |                                                                                                    | Last payment i                                                                                                    | Make Payment<br>made on 12/18/2013              |
| Po                                                            | icy Details                                                                                                    | Documents                                                                                                    | Policy History                                                                                                    | Payment                    | ts E                                                                                                    | ndorsement<br>Quotes                                                                                              | 0                                               |
| Contact Information                                           |                                                                                                    | R                                                                                                    |                                                                                                    |                            |                                                                                                    |                                                                                                    | Endorse                                         |
| Cell:<br>Home:                                                | Street 1: 1818                                                                                                    | Corsicana St                                                                                                    |                                                                                                    |                            |                                                                                                    |                                                                                                    |                                                 |
| Work:<br>Email:                                               | City/State/Zip: 1<br>County: TARRA<br>Yes The Garage                                                                                                    | Dallas TX<br>NT<br>e address is the same as th                                                                                                    | 76103-0000<br>ne Mailing address                                                                                                    |                            |                                                                                                    |                                                                                                    | Endorse                                         |
| Work:<br>Email:<br>Drivers                                    | City/StateZip: [<br>County: TARRA<br>Yes The Garage                                                                                                    | Dallas TX<br>NT<br>address is the same as the same as the same set the same set the same | c 76103-0000                                                                                                    | SR-22                      | Violations                                                                                                    | Lic 36 Mo                                                                                                    | Endorse                                         |
| Work:<br>Email:<br>Drivers                                    | City/State/Zip: C<br>County: TARR4<br>Yes The Garage<br>Driver Type<br>Insured<br>Y<br>Relationship: In:                                                                      | Dallas T)<br>NT<br>address is the same as the<br>Marital Status<br>Single<br>sured                                                                                                    | Cecupation:<br>Employer:<br>Employer:                                                                                                    | SR-22<br>No                | Violations<br>0 Violation(s)<br>License Type: 1<br>LicenseNumbe                                                                  | Lic 36 Mo<br>No<br>Pexas<br>Fr 123                                                                                | Endorse<br>Def Driver<br>No                     |
| Work:<br>Email:<br>Drivers<br>LeeAnn Someboo                  | City/State/Zip: IC<br>County: TARRA<br>Yes The Garage<br>Driver Type<br>Insured<br>Driver Type<br>Insured<br>Driver Type<br>Insured                                           | Dallas T)<br>NT<br>address is the same as ti<br>address is the same as ti<br>Single<br>Marital Status<br>Single<br>usred                                                                                                    | Gender DOB<br>Male 04/15/1995<br>Occupation:<br>Employer:<br>Gender DOB<br>03/15/1995                                                                   | SR-22<br>No<br>SR-22<br>No | Violations<br>0 Violation(s)<br>License Type: 1<br>LicenseNumbe<br>Violation(s)<br>0 Violation(s)                                | Lic 36 Mo<br>No<br>r: 123<br>Lic 36 Mo<br>Yes                                                                     | Endorse<br>Def Driver<br>No<br>Def Driver<br>No |
| Work:<br>Email:<br>Drivers<br>LeeAnn Someboo<br>Rohan Someboo | City/State/Zip: It<br>County: TARRA<br>Yes The Garage<br>Driver Type<br>Insured<br>Relationship: In:<br>Priver Type<br>Insured<br>Priver Type<br>Insured<br>Relationship: In: | Dallas T)<br>NT<br>address is the same as th<br>Single<br>sured<br>Marital Status<br>Single<br>sured                                                                                                    | 78103-0000      Maling address      Male     Occupation:     Employer:      Gender     DOB     Ooffor1984      Occupation:     Employer:      Employer: | SR-22<br>No<br>SR-22<br>No | Violations<br>0 Violation(s)<br>License Type:<br>License/Numbe<br>Violations<br>0 Violation(s)<br>License Type:<br>License/Type: | Lic 36 Mo           exas           r: 123           Lic 36 Mo           Yes           exas           r: 123123123 | Endorse<br>Def Driver<br>No<br>Def Driver<br>No |

# **Processing an Installment Payment**

| 4                              | S FALC                                                                          | <b>N</b> You are logged                                                                    | in as Direct User with 1                              | est Agency - Dire                                     | sct Bill.            |              |                              |                              | Log Out          |
|--------------------------------|---------------------------------------------------------------------------------|--------------------------------------------------------------------------------------------|-------------------------------------------------------|-------------------------------------------------------|----------------------|--------------|------------------------------|------------------------------|------------------|
|                                | Search                                                                          | New Quote                                                                                  | Forms                                                 |                                                       |                      |              |                              |                              | Policy           |
| Pol                            | licy Detail                                                                     |                                                                                            |                                                       |                                                       |                      |              |                              |                              |                  |
| N<br>P                         | NB EETAPL<br>Policy Numb<br>Active                                              | _<br>er: 0100010087                                                                        | Effe<br>Exp<br>Ter                                    | iration Date: 07/<br>iration Date: 07<br>m: 12 Months | 01/2013<br>7/01/2014 |              |                              |                              | Make Payment     |
|                                |                                                                                 | Policy Details                                                                             | Documents                                             | Policy                                                | History              | Paym         | ients                        | Endorsement<br>Quotes        |                  |
| Cor<br>Cor<br>Cel<br>Hor<br>We | ntact Information:<br>ntact Information:<br>nte:<br>nte: (847) 555-5559<br>ork: | tion<br>Mailing Addres<br>Street 1: 233 S<br>Street 2:<br>City/State/Zip:<br>Yes The Garag | s:<br>Wacker Dr<br>Chicago<br>e address is the same a | L 60628-000<br>s the Mailing ad                       | 0<br>dress           |              |                              |                              | Endorse          |
| Em                             | nail:<br>Vers                                                                   |                                                                                            |                                                       |                                                       |                      |              |                              |                              | Endorse          |
|                                | NB EE TAP                                                                       | Driver Type<br>Applicant                                                                   | Marital Status<br>Married                             | Gender<br>Female                                      | DOB<br>04/01/1990    | SR-22<br>Yes | Violations<br>0 Violation(s) | IL Lic 36 Mo<br>No           | Def Driver<br>No |
|                                |                                                                                 | Relationship: In                                                                           | sured                                                 | Occupation<br>Employer:                               | E:                   |              | License Typ<br>LicenseNum    | e: Illinois<br>aber: Driver0 |                  |
|                                |                                                                                 |                                                                                            |                                                       |                                                       |                      |              |                              |                              | Endorse          |

When you want to process an install payment, please click on MAKE PAYMENT

You will be presented with a screen like the following for **Cash, Check, or Money Orders**:

| Policy Number: 0100010087<br>Active                         | Expira<br>Term: | ation Date: 07/01/2014<br>12 Months              |          |                       |          |
|-------------------------------------------------------------|-----------------|--------------------------------------------------|----------|-----------------------|----------|
| Policy Details                                              | Documents       | Policy History                                   | Payments | Endorsement<br>Quotes |          |
| Minimum Due Today: \$43.17                                  |                 |                                                  | Maximu   | n Payment Amoun       | nt: \$19 |
| Today's Payment                                             | Select Pa       | yment Type:                                      |          |                       |          |
| What would you like to do? Pay the minimum amount due today | Visi            | Credit/Debit Card<br>a, Mastercard, Discover     |          |                       |          |
| Pay a different amount                                      | Ca              | ish, Check, or Other<br>lected directly by Agent |          |                       |          |
|                                                             | Collect         | Check<br>ed electronically by Falcon             |          |                       |          |
| -                                                           |                 |                                                  |          |                       |          |

## For Credit/Debit Cards:

| NB EE IAPL<br>Policy Number: 0100010087<br>Active              | Effecti<br>Expira<br>Term: | ve Date: 07/01/2013<br>tion Date: 07/01/2014<br>12 Months |          |                       |                       |
|----------------------------------------------------------------|----------------------------|-----------------------------------------------------------|----------|-----------------------|-----------------------|
| Policy Details                                                 | Documents                  | Policy History                                            | Payments | Endorsement<br>Quotes |                       |
| Minimum Due Today: \$43.17                                     |                            |                                                           | Maximur  | n Payment Amoun       | t: \$199              |
| Today's Payment                                                | Select Pay                 | yment Type:                                               |          |                       |                       |
| What would you like to do?<br>Pay the minimum amount due today | ) Visa                     | Credit/Debit Card<br>, Mastercard, Discover               | ]        |                       |                       |
| Pay a different amount                                         | Car<br>Colle               | sh, Check, or Other<br>acted directly by Agent            |          |                       |                       |
|                                                                | Collecte                   | Check<br>d electronically by Falcon                       |          |                       |                       |
| Please enter your credit/debit card informati                  | Expiration Month: (01)     | January •                                                 |          | 77.7777 100000000     | VV Security<br>Number |
| Card Number:                                                   | Expiration Year: 201       | 3 - Card Billing                                          | Zip:     | <b>Z 00</b>           |                       |

## And for **EFT**:

| Active    | Number: 0100010087                                                                                   | Expir                | ation Date: 07/01/2014<br>: 12 Months |                                                                                                    |                                                                                     |                                                      |
|-----------|----------------------------------------------------------------------------------------------------|----------------------|---------------------------------------|----------------------------------------------------------------------------------------------------|-------------------------------------------------------------------------------------|------------------------------------------------------|
|           | Policy Details                                                                                       | Documents            | Policy History                        | Payments                                                                                                    | Endorsement<br>Quotes                                                               |                                                      |
| Minimu    | ım Due Today: \$43.17                                                                                |                      |                                       | Maximur                                                                                                    | n Payment Amou                                                                      | nt: \$199.02                                         |
| Today     | y's Payment                                                                                          | Select Pa            | yment Type:                           |                                                                                                    |                                                                                     |                                                      |
| What w    | rould you like to do?                                                                                |                      | Credit/Debit Card                     |                                                                                                    |                                                                                     |                                                      |
| Pa        | ay the minimum amount due today                                                                      | Vi                   | a, Mastercard, Discover               |                                                                                                    |                                                                                     |                                                      |
|           | Pay a different amount                                                                               | c                    | ash, Check, or Other                  |                                                                                                    |                                                                                     |                                                      |
|           |                                                                                                    |                      | lected directly by Agent              |                                                                                                    |                                                                                     |                                                      |
|           |                                                                                                    |                      | Check                                 |                                                                                                    |                                                                                     |                                                      |
|           |                                                                                                    | Collec               | ted electronically by Falcon          |                                                                                                    |                                                                                     |                                                      |
|           |                                                                                                    |                      |                                       |                                                                                                    |                                                                                     |                                                      |
|           |                                                                                                    |                      |                                       |                                                                                                    |                                                                                     |                                                      |
| Please en | ter your Checking/Savings accoun                                                                     | t information below. |                                       |                                                                                                    |                                                                                     |                                                      |
| Please en | ter your Checking/Savings accoun                                                                     | t information below. | iccount Number                        |                                                                                                    |                                                                                     | 1000                                                 |
| Please en | ter your Checking/Savings accoun<br>Account Holder(s):                                               | t information below. | iccount Number:                       | Year<br>12 Pays                                                                                                    | tern<br>te 18.<br>Te Char Of                                                        | 1000                                                 |
| Please en | ter your Checking/Savings account                                                                    | t information below. | ccount Number                         | Hard Pays                                                                                                    | lann<br>de 18<br>The Onler Of                                                       | 1000<br>E<br>Daker                                   |
| Please en | ter your Checking/Savings accoun<br>Account Holder(s):<br>Account Type: Checking                     | t information below. | iccount Number:                       | New York                                                                                                    | tion<br>als 51<br>The Order Of                                                      | 1000<br>B<br>Dokes                                   |
| Please en | ter your Checking/Savings accoun<br>Account Holder(s):<br>Account Type: Checking                     | t information below. | iccount Number:                       |                                                                                                    | tion<br>an 51<br>the Oxder 01<br>34567894 000123456781                              | 1000<br>n<br>Dukes<br>p* 1000                        |
| Please en | ter your Checking/Savings accoun<br>Account Holder(s):<br>Account Type: Checking<br>Routing Number:  | t information below. | iccount Number                        | 900<br>1007<br>1007<br>1007<br>1007<br>1007<br>1007<br>1007<br>1                                                                                                    | ann<br>an Si<br>Ine Onar Ci<br>3456789¢ 000123456761<br>Ing Number Account Number   | 1000<br>8                                            |
| Please en | ter your Checking/Savings account<br>Account Holder(s):<br>Account Type: Checking<br>Routing Number: | t information below. | iccount Number:                       | 900<br>1007<br>1007<br>1007<br>1007<br>1007<br>1007<br>1007                                                                                                    | inn<br>en G<br>se Gas Ci<br>3456789¢ 000123456781<br>Ing Number Account Number      | 1000<br>8 Datase<br>9" 1000<br>Check                 |
| Please en | ter your Checking/Savings account<br>Account Holder(s):<br>Account Type: Checking<br>Routing Number: | t information below. | iccount Number                        | Part<br>C 112<br>Part<br>C 112<br>Part<br>C 112<br>Part<br>Part<br>Part<br>Part<br>Part<br>Part<br>Part<br>Part                                                                                                    | tern<br>as ol<br>se olar of<br>3456789 coon 123456781<br>Ing Number Account Number  | 1000<br>8                                            |
| Please en | ter your Checking/Savings account<br>Account Holder[s]:<br>Account Type: Onecking<br>Routing Number: | t information below. | iccount Number:                       | The second second secon | non<br>an S.<br>Into Onto G<br>34567894 OCO133456781<br>Ing Number Account Number   | 1000<br>8 Dutere<br>9 <sup>14</sup> 1000<br>Check    |
| Please en | ter your Checking/Savings account<br>Account Holder(s):<br>Account Type: Checking<br>Routing Number: | t information below. | account Number                        | ren<br>Pro-<br>ren<br>C13<br>Ros                                                                                                    | men<br>en so<br>evo Galac Gr<br>3456789 C 000123456780<br>Mag Number Account Number | 1000<br>8                                            |
| Please en | ter your Checking/Savings account<br>Account Holder(s):<br>Account Type: Checking<br>Routing Number: | t information below. | iccount Number                        | tind<br>Train<br>C 11<br>Nor<br>Nor                                                                                                    | ware<br>an so dae de<br>34567894C 009123456781<br>Account Number<br>Account Number  | 1000<br>5<br>Datare<br>8 <sup>at</sup> 1000<br>Check |

Make the appropriate selections for your insured and choose Make Payment

# **Accessing Policy Documents**

Enter in the POLICY NUMBER and click SEARCH

| st falconinsgroup.com/Home#/Pa | age/0                                            | 1000 C                           | 10 - C - C - C - C - C - C - C - C - C - | n - 25 A.C               | 511                                                                                               |
|--------------------------------|--------------------------------------------------|----------------------------------|------------------------------------------|--------------------------|---------------------------------------------------------------------------------------------------|
| Concominisgroup.com/ Home-Fyre |                                                  | anad in an Direct Hars with Tost | Agency Direct Dill                       |                          | Las Ort                                                                                           |
|                                | The sum and a second tou are to                  | gged in as Direct User with Test | Agency - Direct Bill.                    |                          | Log Out                                                                                           |
|                                | Search New Quote                                 | Forms                            |                                          |                          | Home                                                                                              |
| Pol                            | icy and Quote Sea                                | irch                             |                                          |                          |                                                                                                   |
| You<br>01                      | u can search by first name, last nan<br>00010160 | ne, address or policy/quote numb | er (maximum 1000 results).               |                          |                                                                                                   |
| -                              | Policy Name<br>Number                            | Address                          | K.                                       | Status Effective<br>Date | Search Filter<br>All Results                                                                      |
|                                |                                                  |                                  | •                                        |                          | Active Policies<br>Quotes<br>Future Policies<br>Pending Cancels<br>Canceled Policies<br>Clear All |
|                                |                                                  |                                  |                                          |                          |                                                                                                   |
| []                             |                                                  |                                  |                                          |                          |                                                                                                   |
|                                |                                                  |                                  |                                          |                          |                                                                                                   |
| Copyright €                    | 0 2009-2013, Falcon. All rights reserve          | d. v1.202.4941.27424             | 1-800-929-FALCON                         |                          |                                                                                                   |

### Click on the POLICY

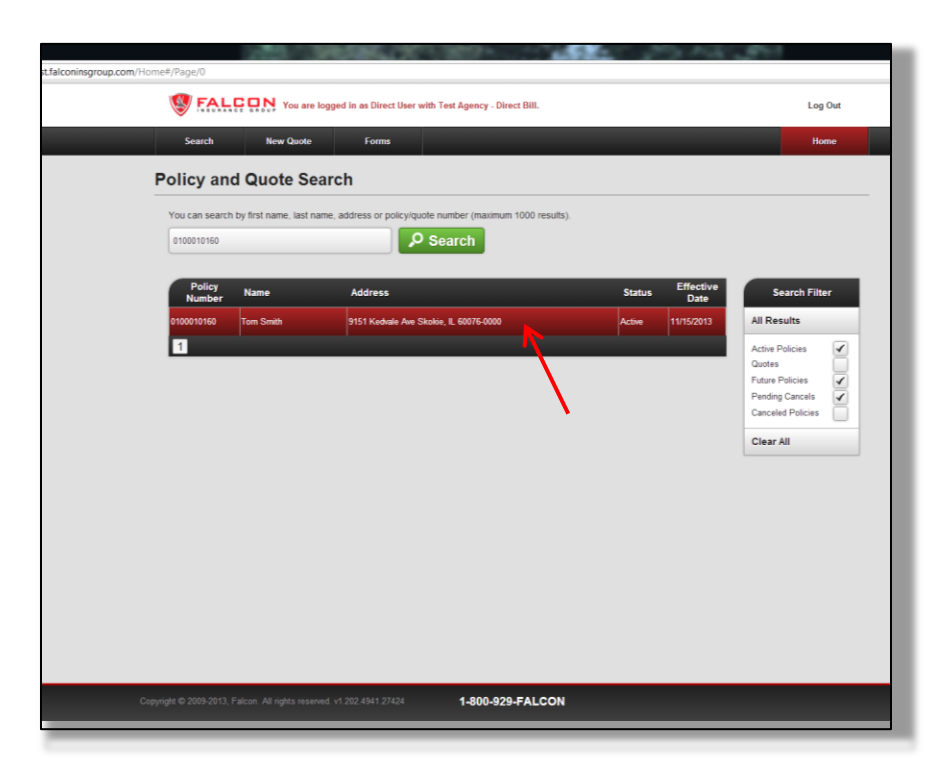

After finding the policy and clicking on it, click on **DOCUMENTS** 

|             | FAL                            | You are logge              | d in as Direct User | with Test Agency                                 | - Direct Bill.                        |                           |                              | Log Out      |
|-------------|--------------------------------|----------------------------|---------------------|--------------------------------------------------|---------------------------------------|---------------------------|------------------------------|--------------|
|             | Search                         | New Quote                  | Forms               |                                                  |                                       |                           |                              | Policy       |
| Pol         | cy Detail                      |                            |                     |                                                  |                                       |                           |                              |              |
| T<br>P<br>A | om Smith<br>olicy Num<br>ctive | 1<br>ber: 0100010160       |                     | Effective Date<br>Expiration Da<br>Term: 12 Mont | e: 11/15/2013<br>te: 11/15/2014<br>hs |                           | I                            | Make Payment |
|             |                                | Policy Details             | Documen             | ts Po                                            | olicy History                         | Payments                  | Endorsement<br>Quotes        |              |
| Poli        | cy Docume                      | ents                       |                     | R                                                |                                       |                           |                              |              |
|             | Print Selec                    | tod Print Only             | ID Cards & DEC      | Select All                                       | Clear All                             |                           | Sign Documents Ele           | ectronically |
|             | Documents                      | To Be Signed               |                     | /                                                |                                       |                           |                              |              |
|             | Illinois<br>002)               | Policy Application (F-     | Automatic           | equest to Cancel<br>Payments (F-911)             |                                       |                           |                              |              |
|             | Policy Docu                    | uments                     |                     |                                                  |                                       |                           |                              |              |
|             | Payme                          | nt Receipt (F-901)         | Illinois Po         | licy Jacket (F-001)                              | Declarat<br>Business                  | ion Page - New<br>(F-003) | Notice of Privacy Po<br>005) | olicy (F.    |
|             | Tow No                         | otification Letter (F-006) | Insured Ma          | ailing Page (F-912                               | ) Notice o                            | f Installments (F-909)    | IL Identification Car        | rd (F-004)   |
|             | L SR-2                         | 12 (F-500)                 | IL SR-22 (F         | -500)                                            |                                       |                           |                              |              |
|             |                                |                            |                     |                                                  |                                       |                           |                              |              |

This screen allows you to either print the documents requiring signature with a traditional wet signature, or sign the required documents electronically with an Adobe e-signature process.

*Sign documents with wet signature* – Select the policy application and any documents needing signature by placing an "X" in the document icon for the documents you intend to print. Then click the green **PRINT SELECTED** button to send the documents to the printer.

Sign documents electronically – You can also sign the document electronically by clicking on the green button SIGN DOCUMENTS ELECTRONICALLY. This will take you to the Adobe website to complete the electronic document signing ceremony. The initial e-signature signing screen looks like the one below. Follow the prompts and instructions to sign the documents electronically. If this option is selected, you will be required to make a copy of the insured's identification and attach it to the Consent to Sign Documents Electronically form and maintain in your agency file.

You can abort the e-signature process at any time during the signing ceremony by clicking on the green button **OR SIGN WITH PEN INSTEAD**. All screens in the signature ceremony have the **OR SIGN WITH PEN INSTEAD** button in the event you'd like to cancel the e-signature process. Once aborted a traditional wet signature is required on the documents to complete the transaction.

| Search                         | New Quote                   | Forms                              |                                                                     |                                  |                                  | Policy     |
|--------------------------------|-----------------------------|------------------------------------|---------------------------------------------------------------------|----------------------------------|----------------------------------|------------|
| Policy Deta                    | 11                          |                                    |                                                                     |                                  |                                  |            |
| Tom Smi<br>Policy Nu<br>Active | th<br>mber: 0100010160      | Effe<br>Exp<br>Ter                 | ective Date: 11/15/2013<br>iration Date: 11/15/2014<br>m: 12 Months |                                  | Mat                              | te Payment |
|                                | Policy Details              | Documents                          | Policy History                                                      | Payments                         | Endorsement<br>Quotes            |            |
| Policy Docum                   | nents                       |                                    |                                                                     |                                  |                                  |            |
| Print Sel                      | ected Print Only            | ID Cards & DEC                     | Select All Clear A                                                  | п                                | Sign Documents Electro           | nically    |
| Documer                        | nts To Be Signed            |                                    |                                                                     |                                  |                                  |            |
| <sup>2</sup> ⅢIn<br>002)       | ois Policy Application (F-  | Insured Request<br>Automatic Payme | to Cancel<br>ents (F-911)                                           |                                  |                                  |            |
| Policy Do                      | ocuments                    |                                    |                                                                     |                                  |                                  |            |
| Pays                           | ment Receipt (F-901)        | Illinois Policy Ja                 | cket (F-001)                                                        | ration Page - New<br>oss (F-003) | Notice of Privacy Policy<br>005) | (F-        |
| Tow                            | Notification Letter (F-006) | Insured Mailing R                  | Page (F-912)                                                        | of Installments (F-909)          | IL Identification Card (F        | 004)       |
|                                | R-22 (F-500)                | L SR-22 (F-500)                    |                                                                     |                                  |                                  |            |

Once the policy application and necessary documents are signed, either electronically or with wet signature, the policy is complete and you are ready to issue another new business policy.

Additionally, when desired, just the ID Cards and the Policy Declarations can be printed.

| st.falconinsgroup.com/Policy/0100010 | 160#/Page/1                             |                                |                                                          |                              |                              |              |
|--------------------------------------|-----------------------------------------|--------------------------------|----------------------------------------------------------|------------------------------|------------------------------|--------------|
| 🧐 E                                  | ALCON You are logge                     | I in as Direct User with Test  | Agency - Direct Bill.                                    |                              |                              | Log Out      |
| Searc                                | h New Quote                             | Forms                          |                                                          |                              |                              | Policy       |
| Policy D                             | etail                                   |                                |                                                          |                              |                              |              |
| Tom S<br>Policy<br>Active            | Smith<br>Number: 0100010160             | Effectiv<br>Expirat<br>Term: 1 | ve Date: 11/15/2013<br>ion Date: 11/15/2014<br>/2 Months |                              | I                            | Make Payment |
|                                      | Policy Details                          | Documents                      | Policy History                                           | Payments                     | Endorsement<br>Quotes        |              |
| Policy Do                            | cuments                                 |                                |                                                          |                              |                              |              |
| Prin                                 | t Selected Print Only                   | D Cards & DEC Sel              | lect All Clear All                                       |                              | Sign Documents Ele           | ectronically |
| Docu                                 | uments To Be Signed                     | · `\                           |                                                          |                              |                              |              |
| ⊿<br>≊                               | Illinois Policy Application (F-<br>002) | Automatic Payments             | ancel<br>(F-911)                                         |                              |                              |              |
| Polic                                | y Documents                             |                                |                                                          |                              |                              |              |
| ⊿<br>∞                               | Payment Receipt (F-901)                 | Illinois Policy Jacket         | (F-001) Declarat<br>Busines                              | tion Page - New<br>s (F-003) | Notice of Privacy Po<br>005) | olicy (F.    |
| ⊿<br>∞                               | Tow Notification Letter (F-006)         | Insured Mailing Page           | e (F-912)                                                | f Installments (F-909)       | IL Identification Car        | rd (F-004)   |
| 2                                    | IL SR-22 (F-500)                        | IL SR-22 (F-500)               |                                                          |                              |                              |              |
|                                      |                                         |                                |                                                          |                              |                              |              |
| Copyright © 2009-                    | 2013, Falcon. All rights reserved. v1   | 202.4941.27424                 | 1-800-929-FALCON                                         |                              |                              |              |
|                                      |                                         |                                |                                                          |                              |                              |              |

Below is an example of the window that includes the document, in this case the **Declarations Sheet**, that would be provided when the button is clicked.

| ent |                                                                                                    |                                                                               |                                            |                                |                                             |                                     |                                         |                                              |   |
|-----|----------------------------------------------------------------------------------------------------|-------------------------------------------------------------------------------|--------------------------------------------|--------------------------------|---------------------------------------------|-------------------------------------|-----------------------------------------|----------------------------------------------|---|
| [   | Coverage Provided B<br>Folcon Insuran<br>Serviced by Telon Financio<br>PO Box 3725<br>Oak Brook, IL 60522 | Y<br><b>ce Company</b><br>I <sup>s Services, LLC<br/>Phone 800-929-3252</sup> |                                            | Texas Pe                       | Pc<br>ersonal /                             | Processed on N<br>Dicy E<br>Automob | iovember 01, 20<br>Declar<br>ile Insura | <sup>23</sup> Page 1<br>ations<br>nce Policy |   |
|     | Policy Number: 0200010003-1<br>Agent Number: DB02-0001                                                    |                                                                               | Po                                         | licy Effective: Nov            | 01, 2013 1<br>01, 2014                      | 1:26 AM<br>12:01 AM                 |                                         | _                                            |   |
|     | Policyholder(Named Insu<br>Earl Somebody<br>1818 Corsicana St<br>Dallas, TX 75125-0000                    | ired):                                                                        |                                            | Agen<br>Test<br>724 E<br>Oak E | t:<br>Agency - I<br>nterprise<br>rook, IL ( | Direct Bill<br>Dr<br>60523-000      | TX<br>0 (630)42                         | 3-3130                                       | Ш |
|     | Insured Vehicle(s)                                                                                        | VIN                                                                           | Use                                        | Territory                      | Symbo                                       | ABS                                 | Airbag                                  | Anti-Theft                                   |   |
|     | 1 2001 Mitsubishi GALANT DE                                                                               | 4A3AA36G21E016502                                                             | dress                                      | 103                            | 15/1                                        | 5 No                                | Yes                                     | Yes                                          |   |
|     | Driver(s)                                                                                                 | Туре                                                                          | Age Gender                                 | Status S                       | R22 Po                                      | ints                                |                                         |                                              |   |
|     | Earl Somebody                                                                                             | Principal                                                                     | 30 Male                                    | Married                        | No                                          | 0                                   |                                         |                                              |   |
|     | Schedule of Coverages                                                                                     |                                                                               |                                            |                                |                                             |                                     |                                         |                                              |   |
|     | Coverages                                                                                                 | Limits                                                                        | of Liability                               | Veh                            | 1                                           |                                     |                                         |                                              |   |
|     | Bodily Injury<br>Property Damage                                                                          | \$30,000 /Perso                                                               | n \$60,000 / Accider<br>\$25,000 / Accider | n \$5<br>+ \$1                 | 4                                           |                                     |                                         |                                              |   |
|     | Medical Payments                                                                                          | N/                                                                            | A N/A                                      | N/ 02                          | Ā                                           |                                     |                                         |                                              |   |
|     | Personal Injury Protection                                                                                | N/                                                                            | A N/A                                      | N                              | A                                           |                                     |                                         |                                              |   |
|     | Uninsured/Underinsured Motorists BI                                                                       | \$30,000 /Perso                                                               | n \$60,000 /Accider                        | t \$5                          | 4                                           |                                     |                                         |                                              |   |
|     |                                                                                                    | Veh 1                                                                         |                                            |                                |                                             |                                     |                                         |                                              |   |
|     | Uninsured Motorists PD                                                                                    | Veh 1<br>N/A                                                                  |                                            | N/A                            |                                             |                                     |                                         |                                              |   |

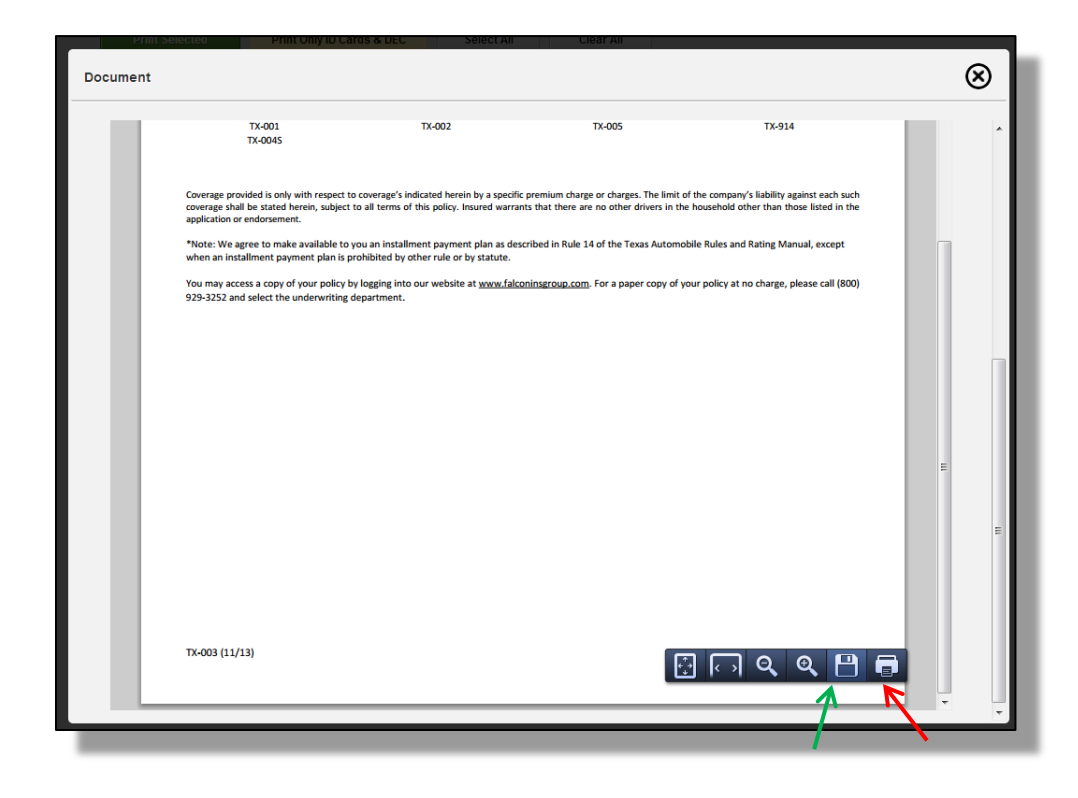

You can either save as a PDF for storage or electronic transmittal, or print to your local printer for manual distribution.

Here's an example **ID Card**:

| Document                                                                                                    |                                                                                                    |                                                                                                    |                                                                                                    | $\otimes$ |
|----------------------------------------------------------------------------------------------------|----------------------------------------------------------------------------------------------------|----------------------------------------------------------------------------------------------------|----------------------------------------------------------------------------------------------------|-----------|
| Falcon<br>Serviced by 3<br>PO Box 37<br>Oak Brool                                                                                 | Insurance Company<br><sup>Talon Financial Services, LLC<br/>25<br/>5, IL 60522 Phone 800-929-3252</sup>                                                                                                    | Texas Insurance Id                                                                                                    | lentification Caro                                                                                                    | s<br>     |
| Falcon Insuran<br>PO Box 3725<br>Oak Brook, IL 60                                                                                 | ce Company<br>INSURANCE CARD<br>22 NAIC# 14254                                                                                                    | Falcon Insurance Company<br>PO Box 3725<br>Oak Brook, IL 60522                                                                                                    | TEXAS AUTO<br>INSURANCE CARD<br>NAIC# 14254                                                                                    |           |
| Insured<br>Nombre<br>Earl Somebody                                                                                                | Agency<br>Test Agency - Direct Bill TX<br>(630)423-3130                                                                                                    | Insured         Agency           Nombre         Test Agency           Earl Somebody         (630)423-3                                                                                                    | cy - Direct Bill TX<br>3130                                                                                                    |           |
| Policy Number E<br>Numero de Póliza F<br>0200010003-1 11/C<br>Year/Make/Moc<br>Año del Vehículo/Marca<br>2001 Mitsubishi GAL      | ffective Date         Expiration Date           echa Efectiva         Fecha de Expiración           1/2013 12:01AM         01/01/2014 12:01AM           el         VIN           / Modelo         4A3AA36G21E016502           NT DE         VIN | Policy Number         Effective Date           Numero de Póliza         Fecha Efectiva           0200010003-1         11/01/2013 12:01Al           Year/Make/Model         Año del Vehículo/Marca/ Modelo           2001 Mitsubishi GALANT DE         2001 Mitsubishi GALANT DE | Expiration Date<br>Fecha de Expiración<br>M 01/01/2014 12:01AM<br>VIN<br>4A3AA36G21E016502                                     |           |
| This policy provides at<br>insurance required by the<br>Act for the specified veh<br>coverage for other perso<br>insurance policy | least the minimum amounts of liability<br>Texas Motor Vehicle Safety Responsibility<br>cle and named insured and may provide<br>ns and other vehicles as provided by the                                                                        | Esta póliza provee por lo menos la cantia<br>responsabilidad requerida por ley (Texas<br>Responsibility Act) para el vehículo espec<br>asegurados mencionados, puede provee<br>personas y vehículos según sea previsto                                                          | dad mínima de seguro de<br>s Motor Vehicle Safety<br>cificado y para los<br>rr cobertura para otras<br>en la póliza de seguro. | E         |
| The drivers on this policy:                                                                                                    | Excluded from Coverage:                                                                                                    | Los conductores de esta políza: Exclu                                                                                                    | uidos de la cobertura:                                                                                                    |           |
|                                                                                                    |                                                                                                    |                                                                                                    |                                                                                                    |           |

An example **Application**:

| :                                                                                                    |                                                                                                    |                                                                                                    |                                                                                                    |                                                                                                 |                                                                                                    |                                                                                                    |                                                            |                               |                                                                                   |  |
|----------------------------------------------------------------------------------------------------|----------------------------------------------------------------------------------------------------|----------------------------------------------------------------------------------------------------|----------------------------------------------------------------------------------------------------|-------------------------------------------------------------------------------------------------|----------------------------------------------------------------------------------------------------|----------------------------------------------------------------------------------------------------|------------------------------------------------------------|-------------------------------|-----------------------------------------------------------------------------------|--|
| FOR OFFICE US<br>Name of Ap<br>Earl Somebu<br>Address<br>1818 Corsic<br>Garaging A<br>COVERAC<br>Any driver<br>Show Nam<br>Principal al<br>Household<br>Non-operal | Serviced by Tulon Fin<br>P.O. Box 3725 Oa<br>Phone (800) 929-325<br>SE ONLY: CLIENT ID<br>plicant<br>ddress<br>SE REQUESTED EFFECT<br>NT WARRANTS THERE AF<br>whose drive's license under<br>and Date of Birth for all<br>Vers and Residents of<br>15 and Older.<br>or should be excluded.<br>body | e Company<br>Jancial Services, LL<br>kbrook, IL 605/<br>2 Fax 888-958-<br>POLE<br>POLE<br>POLE<br>EVE: FROM: 11/0<br>IVE: FROM: 11/0<br>IVE: FROM: 11/0<br>Suspension or has n<br>BIRTH DATE<br>MW DD / YYYY<br>01/15/1983 | 7, Inc.<br>C<br>22<br>6718<br>CY # 02000100<br>1/2013 TO<br>WERS IN THE<br>o license, mu<br>Class<br>(Sex/<br>Marital)<br>M / M | 03-1<br>City<br>Dallar<br>City<br>: 01/01/201<br>: 01/01/201<br>: 01/01/201<br>SR22 Ter<br>No 1 | Agency N<br>Test Agen<br>Address<br>724 Enten<br>City, State<br>Oak Brool<br>Phone<br>(630)423-<br>Home Pho<br>(123)123-1<br>3<br>4 ( )<br>DLD, OTHER<br>ad by complet<br>Poir<br>Poir<br>03 0 | Ime:<br>zy - Direct Bill TX<br>zig Code<br>Zip Code<br>II. 60523-0000<br>1130<br>ne<br>Re<br>Re<br>Re<br>Re<br>Re<br>Re<br>Re<br>Re<br>Re<br>R | State<br>TX<br>State<br>ED BELOW<br>n form<br>CENSE S<br>R | Agen<br>DB07<br>Work<br>(123) | t Code<br>2-0001<br>123-1234<br>22ip<br>75125-0000<br>22ip<br>OCCUPATION/EMPLOYER |  |
| 2                                                                                                    |                                                                                                    |                                                                                                    |                                                                                                    |                                                                                                 |                                                                                                    |                                                                                                    |                                                            |                               |                                                                                   |  |
| 2                                                                                                    |                                                                                                    |                                                                                                    | DESCR                                                                                                    |                                                                                                 | FAUTOMO                                                                                                    | BILE (S)                                                                                                    |                                                            |                               | Quantast                                                                          |  |
| 2 Auto<br>3 1                                                                                                    | Year Mi<br>2001 Mitsu                                                                                                    | ake and Model<br>bishi GALANT DE                                                                                                    | DESCR                                                                                                    | RIPTION O<br>E<br>4-                                                                            | F AUTOMO<br>Body Type<br>Door Sedan                                                                                                    | BILE (S)                                                                                                    | VIN<br>3AA36G21E0                                          | 016502                        | <b>Symbol</b><br>2 15 / 15                                                        |  |
| 2 Auto                                                                                                    | Year Ma<br>2001 Mitsu                                                                                                    | ake and Model<br>bishi GALANT DE                                                                                                    | DESCR                                                                                                    | RIPTION O<br>E<br>4-<br>DSS PAYE                                                                | F AUTOMO<br>Body Type<br>Door Sedan                                                                                                    | BILE (S)<br>4A3                                                                                                    | VIN<br>BAA36G21E0                                          | 016502                        | <b>Symbol</b><br>2 15 / 15                                                        |  |
| 2 Auto 3 1 Auto                                                                                                    | Year Mi<br>2001 Mitsu                                                                                                    | ake and Model<br>bishi GALANT DE                                                                                                    | DESCR                                                                                                    | RIPTION O<br>E<br>4-<br>DSS PAYE                                                                | F AUTOMO<br>Body Type<br>Door Sedan                                                                                                    | BILE (S)<br>4A3                                                                                                    | VIN<br>3AA36G21E0<br>City/ State                           | )16502                        | <b>Symbol</b><br>2 15/15                                                          |  |
| 2 Auto 3 1 Auto 4                                                                                                    | Year Mi<br>2001 Mitsu<br>Loss Payee                                                                                                    | ike and Model<br>bishi GALANT DE                                                                                                    | DESCR                                                                                                    | RIPTION O<br>E<br>4-<br>DSS PAYE<br>ddress                                                      | F AUTOMO<br>Body Type<br>Door Sedan<br>E INFORMA                                                                                                    | BILE (S)<br>4A(                                                                                                    | VIN<br>3AA36G21E0<br>City/ State                           | 016502                        | Symbol<br>2 15 / 15                                                               |  |
| 2 Auto 3 1 Auto 4 Auto                                                                                                    | Year Mitsu<br>2001 Mitsu<br>Loss Payee                                                                                                    | ike and Model<br>bishi GALANT DE                                                                                                    |                                                                                                    | RIPTION O<br>E<br>4-<br>DSS PAYE<br>address                                                     | F AUTOMO<br>Sody Type<br>Door Sedan                                                                                                    | BILE (S)<br>4A3<br>TION                                                                                                    | VIN<br>3AA36G21E0<br>City/ State                           | 016502                        | Symbol<br>2 15 / 15                                                               |  |

There are blank underwriting forms located under the **FORMS** tab.

| Search       | New Quote          | Forms        |               |                        |        |                     | Home    |
|--------------|--------------------|--------------|---------------|------------------------|--------|---------------------|---------|
| eneric Forms |                    |              |               |                        |        |                     |         |
| Non-Busi     | ness Use Affidavit | Vehicle Insp | ection Report | Uninsured Motorist Sel | ection | Physician Health St | atement |
| Named D      | river Exclusion    |              |               |                        |        |                     |         |
|              |                    |              |               |                        |        |                     |         |

Below is an example of an Affidavit of Non-Business Use:

| cument | 8                                                                                                    |
|--------|----------------------------------------------------------------------------------------------------|
| П      | Falcon Insurance Company<br>Fundar by Flam Insuration in Life<br>PD Bex 1975<br>Oak Brook, II. 66552 Phone 800-923-3252<br>Fax to (888) 958-6718                                                                                                    |
|        | Policyt:<br>Agent Code:<br>Agent Name:<br>Named Insured:                                                                                                    |
|        | *** Please read this document carefully! ***<br>Complete and fax back to number above.                                                                                                    |
|        | I hereby state that each vehicle listed on this application, and any vehicle endorsed to my policy at a later date is<br>not to be used for delivery, business, or commercial purposes.<br>Further, I understand and agree that Falcon insurance Company will not cover any losses if my vehicle is being |
|        | 8□٩٩₽₽.                                                                                                    |

And an example of a Vehicle Inspection Report Endorsement:

| Falcon Insurance<br>Serviced by Tolan Financial<br>PO Box 3725<br>Oak Brook, IL 60522 P | e Company<br>Services, LLC Vehi<br>thone 800-929-3252                                                           | cle Inspection<br>(Thi | n Report En<br>is is NOT a safe | dorsement<br>ty inspection) |   |
|-----------------------------------------------------------------------------------------|----------------------------------------------------------------------------------------------------|------------------------|---------------------------------|-----------------------------|---|
| Date of Inspection:                                                                     | Time:                                                                                                    | Insurer Name:          |                                 | Binder No.:                 |   |
| Insurod's Name:                                                                         | Co-leared's Name:                                                                                               | housed's Address:      | City                            | State Zip:                  |   |
| Inspectors (print):                                                                     | Inspection Site (name/address)                                                                                  |                        |                                 |                             |   |
| Description of Vehicle:                                                                 | Color:<br>Make:                                                                                                 | Body Style:            |                                 |                             |   |
| Discrepancies between numbers:                                                          | State: 0                                                                                                    | iaraged At:            | Odome                           | er Reading:                 |   |
| Accessories and Optional Equipment:                                                     |                                                                                                    |                        | Permanently                     | Installed                   |   |
| Туре                                                                                    |                                                                                                    |                        | D Yes                           | CI NO                       |   |
| Anti-lock Brakes                                                                        |                                                                                                    |                        | C Yes                           | CI NO                       |   |
| □ Air Ilag If yes, O Driver                                                             | Side O Both Passenger & Driver                                                                                  |                        | D Ves                           | II NO                       |   |
| Radio:      AM     PM     AM     AM                                                     | FM Tape Deck 🗌 Stereo                                                                                           |                        | D Yes                           | C NO                        |   |
| Stores Amplifier System Brand                                                           |                                                                                                    |                        | D Yes                           | D NO                        |   |
| Compact Disk Player Factory Insta                                                       | alted                                                                                                    |                        | D Yes                           | CI NO                       |   |
| CB Radio C Antenna Brand                                                                |                                                                                                    |                        | D Yes                           | CI NO                       |   |
| C Telephone C Antenna C Transmi                                                         | iter Brand                                                                                                    |                        |                                 | CI NO.                      | - |
| Air Conditioner                                                                         |                                                                                                    |                        | D 1 🔛 🛛                         |                             | 8 |
|                                                                                         | Contractory of the contract of the second second second second second second second second second second second |                        |                                 |                             |   |

# Reporting

Falcon can provide, by email or other methods of delivery, reports of your choice that provide whatever information you may require. Below are some examples of reports with sample data:

|                     |                                  | In-Force Policy Status                | Detail                |                   |                 |
|---------------------|----------------------------------|---------------------------------------|-----------------------|-------------------|-----------------|
| Falcon Insurance Co | mpany / Illinois / Personal Auto |                                       |                       |                   |                 |
| Talcon insurance ou | inpany / minors / r ersonar Auto |                                       |                       |                   |                 |
| Policy Number       | Insured Name                     | Effective Date                        | Expiration Date       | Full Term Premium | Written Premium |
| Jell'S DB Test Agen |                                  | 2011 (10010                           | 10/1 1/2010           | 540.00            | 540.00          |
| 0100010000          | Collins, Michelle                | 00/14/2013                            | 12/14/2013            | 510.00            | 510.00          |
| 0100010007          | Collins; Mary                    | 06/14/2013                            | 12/14/2013            | 482.00            | 482.00          |
| 0100010008          | Collins; Paul                    | 06/14/2013                            | 12/14/2013            | 607.00            | 607.00          |
| 0100010012          | Johnson; Sara                    | 06/14/2013                            | 12/14/2013            | 812.00            | 812.00          |
| 0100010015          | Thompson; Carry                  | 06/14/2013                            | 12/14/2013            | 457.00            | 457.00          |
| 0100010021          | Jackson; Mark                    | 06/14/2013                            | 12/14/2013            | 624.00            | 624.00          |
| 0100010078          | Thompson; Jackie                 | 07/05/2013                            | 01/05/2014            | 1,240.00          | 1,017.00        |
| 0100010079          | Martin; Jack                     | 07/05/2013                            | 01/05/2014            | 648.00            | 648.00          |
| 0100010080          | Jacobs; Sally                    | 07/05/2013                            | 01/05/2014            | 686.00            | 686.00          |
| 0100010082          | Tess; Avery                      | 07/05/2013                            | 01/05/2014            | 486.00            | 486.00          |
| 0100010083          | Clapton; Eric                    | 07/05/2013                            | 01/05/2014            | 172.00            | 172.00          |
| 0100010085          | Clapton; Eric                    | 07/05/2013                            | 01/05/2014            | 179.00            | 179.00          |
| 0100010090          | credit; test                     | 07/24/2013                            | 01/24/2014            | 194.00            | 194.00          |
| 0100010119          | Crouse; Wade                     | 07/30/2013                            | 10/30/2013            | 105.00            | 105.00          |
| 0100010120          | Johnson; Jack                    | 07/30/2013                            | 10/30/2013            | 94.00             | 94.00           |
| 0100010121          | Mongan; Jack                     | 07/30/2013                            | 10/30/2013            | 116.00            | 116.00          |
| 0100010126          | Refund; Premium Test             | 10/01/2013                            | 04/01/2014            | 245.00            | 245.00          |
| 0100010127          | Refund; Premium Test             | 10/01/2013                            | 04/01/2014            | 245.00            | 245.00          |
| Count: 18           |                                  | Jeffs (                               | DB Test AgencyTotals: | \$7,902.00        | \$7,679.00      |
| Count: 18           |                                  | Falcon Insurance Company / Illinois / | Personal Auto Totals: | \$7,902.00        | \$7,679.00      |
| Count: 18           |                                  |                                       | Grand Totals:         | \$7,902.00        | \$7,679.00      |
|                     |                                  |                                       |                       |                   |                 |

Print Date: 06/03/2013

Company: All State: All LOB: All Agency: TestILD0001 - Jeff's DB Test Agency

Page: 1

Currently In-Force Policy Status Details

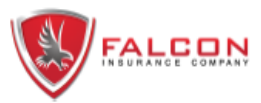

# **Daily Transactions**

Report Start Date: 5/1/2013 Report End Date: 6/30/2013

| Jeff's DB Test Agency |                                                                                                    |                                                                                                    |                                                                                                    |                                                                                                    | Total fo                                                                                                    | r Jeff's                                                                                                    | DB Test                                                                                                    | Agency:                                                                                                    | \$8897                                                                                                    |
|-----------------------|----------------------------------------------------------------------------------------------------|----------------------------------------------------------------------------------------------------|----------------------------------------------------------------------------------------------------|----------------------------------------------------------------------------------------------------|----------------------------------------------------------------------------------------------------|----------------------------------------------------------------------------------------------------|----------------------------------------------------------------------------------------------------|----------------------------------------------------------------------------------------------------|----------------------------------------------------------------------------------------------------|
| Policy Holder         | Trans<br>Date                                                                                                    | Trans<br>Effective                                                                                                    | Exp<br>Date                                                                                                    | Transaction<br>Type                                                                                                    | Term<br>(mo)                                                                                                    | Trty                                                                                                    | Class                                                                                                    | Stus                                                                                                    | Prem<br>Amount                                                                                                    |
| Mary Blake            | 6/14/2013                                                                                                    | 6/14/2013                                                                                                    | 12/14/2013                                                                                                    | New Business                                                                                                    | 6                                                                                                    | 431                                                                                                    | 40FS                                                                                                    | н                                                                                                    | 538.00                                                                                                    |
| Michael Collins       | 6/14/2013                                                                                                    | 6/14/2013                                                                                                    | 12/14/2013                                                                                                    | New Business                                                                                                    | 6                                                                                                    | 431                                                                                                    | 22MS                                                                                                    | н                                                                                                    | 1125.00                                                                                                    |
| Michelle Collins      | 6/14/2013                                                                                                    | 6/14/2013                                                                                                    | 12/14/2013                                                                                                    | New Business                                                                                                    | 6                                                                                                    | 432                                                                                                    | 50MS                                                                                                    | Α                                                                                                    | 510.00                                                                                                    |
| Mary Collins          | 6/14/2013                                                                                                    | 6/14/2013                                                                                                    | 12/14/2013                                                                                                    | New Business                                                                                                    | 6                                                                                                    | 451                                                                                                    | 40FS                                                                                                    | Α                                                                                                    | 482.00                                                                                                    |
| Paul Collins          | 6/14/2013                                                                                                    | 6/14/2013                                                                                                    | 12/14/2013                                                                                                    | New Business                                                                                                    | 6                                                                                                    | 432                                                                                                    | 50MS                                                                                                    | Α                                                                                                    | 607.00                                                                                                    |
| Joseph Collins        | 6/14/2013                                                                                                    | 6/14/2013                                                                                                    | 12/14/2013                                                                                                    | New Business                                                                                                    | 6                                                                                                    | 451                                                                                                    | 40MM                                                                                                    | н                                                                                                    | 184.00                                                                                                    |
| Paul Blake            | 6/14/2013                                                                                                    | 6/14/2013                                                                                                    | 12/14/2013                                                                                                    | New Business                                                                                                    | 6                                                                                                    | 451                                                                                                    | 50MM                                                                                                    | н                                                                                                    | 477.00                                                                                                    |
| Janice Higgins        | 6/14/2013                                                                                                    | 6/14/2013                                                                                                    | 12/14/2013                                                                                                    | New Business                                                                                                    | 6                                                                                                    | 121                                                                                                    | 40FS                                                                                                    | н                                                                                                    | 498.00                                                                                                    |
| Sara Johnson          | 6/14/2013                                                                                                    | 6/14/2013                                                                                                    | 12/14/2013                                                                                                    | New Business                                                                                                    | 6                                                                                                    | 442                                                                                                    | 25FS                                                                                                    | Α                                                                                                    | 812.00                                                                                                    |
| Carry Thompson        | 6/14/2013                                                                                                    | 6/14/2013                                                                                                    | 12/14/2013                                                                                                    | New Business                                                                                                    | 6                                                                                                    | 121                                                                                                    | 45FM                                                                                                    | Α                                                                                                    | 457.00                                                                                                    |
| Jack Johnson          | 6/14/2013                                                                                                    | 6/14/2013                                                                                                    | 12/14/2013                                                                                                    | New Business                                                                                                    | 6                                                                                                    | 442                                                                                                    | 35MS                                                                                                    | н                                                                                                    | 718.00                                                                                                    |
| Tess Corcoran         | 6/14/2013                                                                                                    | 6/14/2013                                                                                                    | 12/14/2013                                                                                                    | New Business                                                                                                    | 6                                                                                                    | 121                                                                                                    | 22FS                                                                                                    | н                                                                                                    | 851.00                                                                                                    |
| Jack Mongan           | 6/14/2013                                                                                                    | 6/14/2013                                                                                                    | 12/14/2013                                                                                                    | New Business                                                                                                    | 6                                                                                                    | 121                                                                                                    | 25MS                                                                                                    | н                                                                                                    | 227.00                                                                                                    |
| Mark Jackson          | 6/14/2013                                                                                                    | 6/14/2013                                                                                                    | 12/14/2013                                                                                                    | New Business                                                                                                    | 6                                                                                                    | 121                                                                                                    | 30MS                                                                                                    | Α                                                                                                    | 624.00                                                                                                    |
| Mary Sullivan         | 6/14/2013                                                                                                    | 6/14/2013                                                                                                    | 12/14/2013                                                                                                    | New Business                                                                                                    | 6                                                                                                    | 442                                                                                                    | 35FS                                                                                                    | н                                                                                                    | 608.00                                                                                                    |
| Eric Clapton          | 6/20/2013                                                                                                    | 6/20/2013                                                                                                    | 12/20/2013                                                                                                    | New Business                                                                                                    | 6                                                                                                    | 171                                                                                                    | 65MS                                                                                                    | н                                                                                                    | 179.00                                                                                                    |
|                       | Policy Holder           Mary Blake           Michael Collins           Michelle Collins           Mary Collins           Paul Collins           Joseph Collins           Paul Blake           Janice Higgins           Sara Johnson           Carry Thompson           Jack Johnson           Tess Corcoran           Jack Mongan           Mark Jackson           Mary Sullivan           Eric Clapton | Jeff's DB Test AgencyPolicy HolderTrans<br>DateMary Blake6/14/2013Michael Collins6/14/2013Michelle Collins6/14/2013Mary Collins6/14/2013Paul Collins6/14/2013Joseph Collins6/14/2013Jack Higgins6/14/2013Sara Johnson6/14/2013Carry Thompson6/14/2013Jack Johnson6/14/2013Jack Mongan6/14/2013Jack Mongan6/14/2013Mary Sullivan6/14/2013Eric Clapton6/20/2013 | Policy Holder         Trans<br>Date         Trans<br>Effective           Mary Blake         6/14/2013         6/14/2013           Michael Collins         6/14/2013         6/14/2013           Michael Collins         6/14/2013         6/14/2013           Michael Collins         6/14/2013         6/14/2013           Mary Collins         6/14/2013         6/14/2013           Mary Collins         6/14/2013         6/14/2013           Paul Collins         6/14/2013         6/14/2013           Joseph Collins         6/14/2013         6/14/2013           Paul Blake         6/14/2013         6/14/2013           Janice Higgins         6/14/2013         6/14/2013           Sara Johnson         6/14/2013         6/14/2013           Carry Thompson         6/14/2013         6/14/2013           Jack Johnson         6/14/2013         6/14/2013           Jack Mongan         6/14/2013         6/14/2013           Mark Jackson         6/14/2013         6/14/2013           Mary Sullivan         6/14/2013         6/14/2013           Eric Clapton         6/20/2013         6/20/2013 | Policy Holder         Trans<br>Date         Trans<br>Effective         Exp<br>Date           Mary Blake         6/14/2013         6/14/2013         12/14/2013           Michael Collins         6/14/2013         6/14/2013         12/14/2013           Michael Collins         6/14/2013         6/14/2013         12/14/2013           Michelle Collins         6/14/2013         6/14/2013         12/14/2013           Mary Collins         6/14/2013         6/14/2013         12/14/2013           Paul Collins         6/14/2013         6/14/2013         12/14/2013           Joseph Collins         6/14/2013         6/14/2013         12/14/2013           Janice Higgins         6/14/2013         6/14/2013         12/14/2013           Sara Johnson         6/14/2013         6/14/2013         12/14/2013           Carry Thompson         6/14/2013         6/14/2013         12/14/2013           Jack Johnson         6/14/2013         6/14/2013         12/14/2013           Jack Mongan         6/14/2013         6/14/2013         12/14/2013           Jack Mongan         6/14/2013         6/14/2013         12/14/2013           Mark Jackson         6/14/2013         6/14/2013         12/14/2013           Mary Sullivan         6/14/2013 | Policy Holder         Trans<br>Date         Trans<br>Effective         Exp<br>Date         Transaction<br>Type           Mary Blake         6/14/2013         6/14/2013         12/14/2013         New Business           Michael Collins         6/14/2013         6/14/2013         12/14/2013         New Business           Michael Collins         6/14/2013         6/14/2013         12/14/2013         New Business           Michelle Collins         6/14/2013         6/14/2013         12/14/2013         New Business           Mary Collins         6/14/2013         6/14/2013         12/14/2013         New Business           Paul Collins         6/14/2013         6/14/2013         12/14/2013         New Business           Joseph Collins         6/14/2013         6/14/2013         12/14/2013         New Business           Paul Blake         6/14/2013         6/14/2013         12/14/2013         New Business           Janice Higgins         6/14/2013         6/14/2013         12/14/2013         New Business           Carry Thompson         6/14/2013         6/14/2013         12/14/2013         New Business           Jack Johnson         6/14/2013         6/14/2013         12/14/2013         New Business           Jack Mongan         6/14/2013         6/14/2013 <td>Jeff's DB Test Agency         Trans<br/>Date         Trans<br/>Effective         Exp<br/>Date         Transaction<br/>Type         Term<br/>(mo)           Mary Blake         6/14/2013         6/14/2013         12/14/2013         New Business         6           Michael Collins         6/14/2013         6/14/2013         12/14/2013         New Business         6           Michael Collins         6/14/2013         6/14/2013         12/14/2013         New Business         6           Michelle Collins         6/14/2013         6/14/2013         12/14/2013         New Business         6           Mary Collins         6/14/2013         6/14/2013         12/14/2013         New Business         6           Paul Collins         6/14/2013         6/14/2013         12/14/2013         New Business         6           Joseph Collins         6/14/2013         6/14/2013         12/14/2013         New Business         6           Paul Blake         6/14/2013         6/14/2013         12/14/2013         New Business         6           Janice Higgins         6/14/2013         6/14/2013         12/14/2013         New Business         6           Carry Thompson         6/14/2013         6/14/2013         12/14/2013         New Business         6           Jack</td> <td>Jeff's DB Test Agency         Trans         Trans         Exp         Transaction         Term           Mary Blake         6/14/2013         6/14/2013         12/14/2013         New Business         6         431           Michael Collins         6/14/2013         6/14/2013         12/14/2013         New Business         6         431           Michael Collins         6/14/2013         6/14/2013         12/14/2013         New Business         6         431           Michelle Collins         6/14/2013         6/14/2013         12/14/2013         New Business         6         432           Mary Collins         6/14/2013         6/14/2013         12/14/2013         New Business         6         432           Joseph Collins         6/14/2013         6/14/2013         12/14/2013         New Business         6         451           Paul Collins         6/14/2013         6/14/2013         12/14/2013         New Business         6         451           Paul Blake         6/14/2013         6/14/2013         12/14/2013         New Business         6         121           Sara Johnson         6/14/2013         6/14/2013         12/14/2013         New Business         6         121           Jack Johnson</td> <td>Jeff's DB Test Agency         Trans         Trans         Exp         Transaction         Term         Class           Mary Blake         6/14/2013         6/14/2013         12/14/2013         New Business         6         431         40FS           Michael Collins         6/14/2013         6/14/2013         12/14/2013         New Business         6         431         22MS           Michael Collins         6/14/2013         6/14/2013         12/14/2013         New Business         6         431         22MS           Michelle Collins         6/14/2013         6/14/2013         12/14/2013         New Business         6         432         50MS           Mary Collins         6/14/2013         6/14/2013         12/14/2013         New Business         6         432         50MS           Joseph Collins         6/14/2013         6/14/2013         12/14/2013         New Business         6         451         40FS           Paul Collins         6/14/2013         6/14/2013         12/14/2013         New Business         6         451         40MM           Paul Blake         6/14/2013         6/14/2013         12/14/2013         New Business         6         121         40FS           Sara Johnson         6/</td> <td>Total for Jeff's DB Test Agency:           Trans         Exp         Transaction         Term         Trype         Trype         Tr</td> | Jeff's DB Test Agency         Trans<br>Date         Trans<br>Effective         Exp<br>Date         Transaction<br>Type         Term<br>(mo)           Mary Blake         6/14/2013         6/14/2013         12/14/2013         New Business         6           Michael Collins         6/14/2013         6/14/2013         12/14/2013         New Business         6           Michael Collins         6/14/2013         6/14/2013         12/14/2013         New Business         6           Michelle Collins         6/14/2013         6/14/2013         12/14/2013         New Business         6           Mary Collins         6/14/2013         6/14/2013         12/14/2013         New Business         6           Paul Collins         6/14/2013         6/14/2013         12/14/2013         New Business         6           Joseph Collins         6/14/2013         6/14/2013         12/14/2013         New Business         6           Paul Blake         6/14/2013         6/14/2013         12/14/2013         New Business         6           Janice Higgins         6/14/2013         6/14/2013         12/14/2013         New Business         6           Carry Thompson         6/14/2013         6/14/2013         12/14/2013         New Business         6           Jack | Jeff's DB Test Agency         Trans         Trans         Exp         Transaction         Term           Mary Blake         6/14/2013         6/14/2013         12/14/2013         New Business         6         431           Michael Collins         6/14/2013         6/14/2013         12/14/2013         New Business         6         431           Michael Collins         6/14/2013         6/14/2013         12/14/2013         New Business         6         431           Michelle Collins         6/14/2013         6/14/2013         12/14/2013         New Business         6         432           Mary Collins         6/14/2013         6/14/2013         12/14/2013         New Business         6         432           Joseph Collins         6/14/2013         6/14/2013         12/14/2013         New Business         6         451           Paul Collins         6/14/2013         6/14/2013         12/14/2013         New Business         6         451           Paul Blake         6/14/2013         6/14/2013         12/14/2013         New Business         6         121           Sara Johnson         6/14/2013         6/14/2013         12/14/2013         New Business         6         121           Jack Johnson | Jeff's DB Test Agency         Trans         Trans         Exp         Transaction         Term         Class           Mary Blake         6/14/2013         6/14/2013         12/14/2013         New Business         6         431         40FS           Michael Collins         6/14/2013         6/14/2013         12/14/2013         New Business         6         431         22MS           Michael Collins         6/14/2013         6/14/2013         12/14/2013         New Business         6         431         22MS           Michelle Collins         6/14/2013         6/14/2013         12/14/2013         New Business         6         432         50MS           Mary Collins         6/14/2013         6/14/2013         12/14/2013         New Business         6         432         50MS           Joseph Collins         6/14/2013         6/14/2013         12/14/2013         New Business         6         451         40FS           Paul Collins         6/14/2013         6/14/2013         12/14/2013         New Business         6         451         40MM           Paul Blake         6/14/2013         6/14/2013         12/14/2013         New Business         6         121         40FS           Sara Johnson         6/ | Total for Jeff's DB Test Agency:           Trans         Exp         Transaction         Term         Trype         Trype         Tr |

Daily Transaction summary for all policies.

|               | Falcon In<br>Serviced by Te<br>PO Box 3725<br>Oak Brook, IL | SURANCE COMPANY<br>Islon Financial Services, LLC<br>60522 Phone 800-929-3252 | Commission Statement<br>June 2013 |            |            | CITY    | XYZ Agency<br>Stree<br>, STATE Zip |
|---------------|-------------------------------------------------------------|------------------------------------------------------------------------------|-----------------------------------|------------|------------|---------|------------------------------------|
|               |                                                             |                                                                              | Transaction Detail                |            |            |         |                                    |
| Policy Number | Data                                                        | Decorintion                                                                  | Incurad                           | Promium    | Commission |         | Total                              |
| 0100000154    | 04/02/2013                                                  | New Business                                                                 | Insured Name                      | \$217.00   | \$43.40    | S5.00   | F a y a b i<br>\$48.4              |
| 0100000154    | 04/02/2013                                                  | Cancellation                                                                 | Insured Name                      | (\$217.00) | (\$43.40)  | \$0.00  | (\$43.40                           |
| 0100000165    | 04/04/2013                                                  | New Business                                                                 | Insured Name                      | \$115.00   | \$23.00    | \$5.00  | \$28.0                             |
| 0100000165    | 04/22/2013                                                  | Cancellation                                                                 | Insured Name                      | (\$84.00)  | (\$16.80)  | \$0.00  | (\$16.80                           |
| 0100000165    | 04/22/2013                                                  | Reinstatement                                                                | Insured Name                      | \$84.00    | \$16.80    | \$0.00  | \$16.8                             |
| 0100000184    | 04/08/2013                                                  | New Business                                                                 | Insured Name                      | \$978.00   | \$195.60   | \$5.00  | \$200.6                            |
| 0100000184    | 04/09/2013                                                  | Endorsement                                                                  | Insured Name                      | \$50.00    | \$10.00    | \$0.00  | \$10.0                             |
|               |                                                             |                                                                              | Total Due                         | \$1,143.00 | \$228.60   | \$15.00 | \$243.6                            |

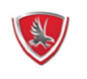

Falcon Insurance Company Serviced by Talon Financial Services, LLC PO Box 3725 Oak Brook, IL 60522 Phone 800-929-3252

Commission Statement June 2013 AB01-0006 XYZ Agency Street CITY, STATE Zip

|                |            |            | Si         | ummary    |            |            |            |           |
|----------------|------------|------------|------------|-----------|------------|------------|------------|-----------|
|                |            | Month-to   | o-Date     |           |            | Year-to-   | -Date      |           |
| Description    | Premium    | Commission | Agency Fee | Net Due   | Premium    | Commission | Agency Fee | Total     |
| New Business   | \$1,310.00 | \$262.00   | \$15.00    | \$277.00  | \$1,310.00 | \$262.00   | \$15.00    | \$277.00  |
| Cancellations  | (301.00)   | (60.20)    | 0.00       | (\$60.20) | (\$301.00) | (\$60.20)  | \$0.00     | (\$60.20) |
| Reinstatements | 84.00      | 16.80      | 0.00       | \$16.80   | \$84.00    | \$16.80    | \$0.00     | \$16.80   |
| Endorsements   | 50.00      | 10.00      | 0.00       | \$10.00   | \$50.00    | \$10.00    | \$0.00     | \$10.00   |
| Total          | \$1,143.00 | \$228.60   | \$15.00    | \$243.60  | \$1,143.00 | \$228.60   | \$15.00    | \$243.60  |

If you have any questions regarding this statement, please contact accounting at 630-423-3145.

Monthly Commission Statement for Agents

# **Insured Portal Information**

#### **General Information**

Falcon insurance Company has created an insured website for the convenience of our policyholders. Our insured website can be found at <u>www.falconinsgroup.com</u>. From here the applicant/insured can do the following:

- Find company and contact information
- Find an agent
- Login to print ID Cards or documents on active policies
- Enter a preliminary notice of loss and upload photos.

Please direct the applicant/insured to visit our website to find out the latest news and information about Falcon Insurance Company.

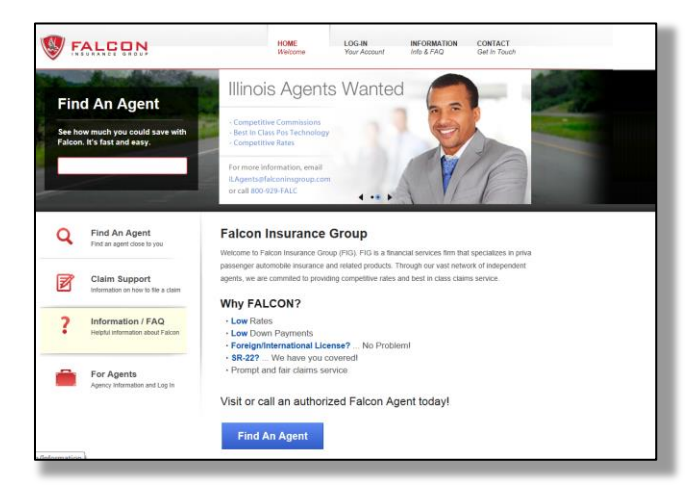

Preliminary Claims Reporting/Support

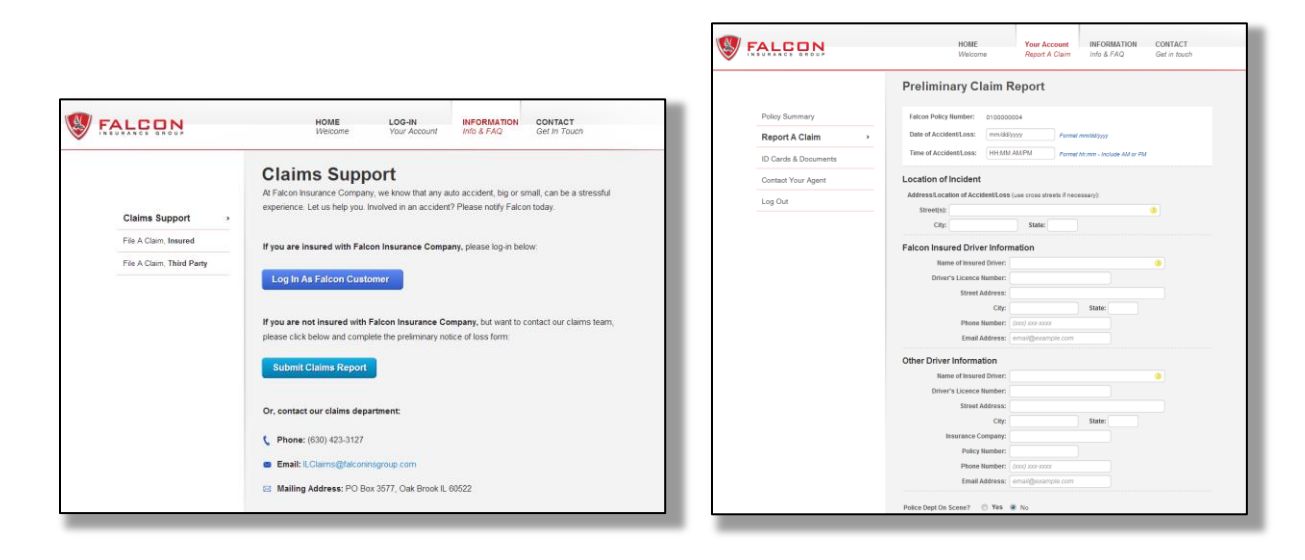

Policy Summary Page

|                                         | HOME<br>Welcome                                                                   | Your Account<br>Summary | NEED HELP?<br>Information                        | CONTACT<br>Get in touch |
|-----------------------------------------|-----------------------------------------------------------------------------------|-------------------------|--------------------------------------------------|-------------------------|
| Policy Summary >                        | Policy Summary<br>Here you can find important informatio<br>Policy status: Active | n about your Falcoi     | n Insurance policy.                              |                         |
| Make A Payment<br>Report A Claim        | Amount Due: \$45.00<br>Next Due Date: 12/31/12                                    |                         | Make A P                                         | ayment                  |
| ID Cards & Documents Contact Your Agent | Policy #: 1234-56-78910                                                           |                         | Term: 01/01/2012 -                               | 06/01/2012              |
| Log Out                                 | 1. Joe Jablonski                                                                  |                         | Relationship                                     |                         |
|                                         | Address Information                                                               |                         | insured s Spouse                                 |                         |
|                                         | Mailing Address                                                                   |                         | Garaged Address                                  |                         |
|                                         | 1234 Mulberry Lane, Unit 2501<br>New York, NY 10001                               |                         | 1234 Mulberry Lane, Unit 2<br>New York, NY 10001 | 501                     |
|                                         | Contact Information                                                               |                         |                                                  |                         |
|                                         | Phone Number(s) Edit                                                              |                         | Email Address Edit                               |                         |
|                                         | Home: (813) 494-2300<br>Work: n/a<br>Cell: (813) 494-2300                         |                         | jjablonski@gmail.com                             |                         |
|                                         | Policy Coverages                                                                  |                         |                                                  |                         |

## **ID Cards & Documents**

|                        | HOME<br>Welcome                                                    | Your Account<br>Summary                           | NEED HELP?<br>Information               | CONTACT<br>Get in touch |
|------------------------|--------------------------------------------------------------------|---------------------------------------------------|-----------------------------------------|-------------------------|
|                        | ID Cards & Document                                                | s                                                 |                                         |                         |
| Policy Summary         |                                                                    |                                                   |                                         | Data                    |
| Make A Payment         | weicome Letter                                                     |                                                   |                                         | Print                   |
| Report A Claim         |                                                                    |                                                   |                                         |                         |
| ID Cards & Documents > | Coupon Book<br>This is what a description would                    | d look like.                                      |                                         | Print                   |
| Contact Your Agent     |                                                                    |                                                   |                                         |                         |
| Log Out                | ID Card                                                            |                                                   |                                         | Print                   |
|                        | This is what a two line descript with a specific policy, please as | ion would look like. Fo<br>ccess them from that p | r documents associated<br>olicy's page. | Print                   |
|                        | Policy                                                             |                                                   |                                         | Print                   |
|                        | Privacy Policy                                                     |                                                   |                                         | Print                   |
|                        | Claim Report<br>Submitted on 12/14/2012                            |                                                   |                                         | Print                   |
|                        |                                                                    |                                                   |                                         |                         |

| NSURANCE GROUP       |                                                              | Welcome                                                                                                    | Summary                                                                                                    | Information                                                                                                    | Get in touch      |
|----------------------|--------------------------------------------------------------|----------------------------------------------------------------------------------------------------|----------------------------------------------------------------------------------------------------|----------------------------------------------------------------------------------------------------|-------------------|
|                      | Make A                                                       | Payment                                                                                                    |                                                                                                    |                                                                                                    |                   |
| ID Cards & Documents | Total Due                                                    | e Today: \$45.00                                                                                                    |                                                                                                    |                                                                                                    | Print Coupon Book |
| Make A Payment       | <b>,</b>                                                     |                                                                                                    |                                                                                                    |                                                                                                    |                   |
| Report A Claim       | What woul                                                    | d you like to do?                                                                                                    |                                                                                                    |                                                                                                    |                   |
| Policy Summary       | Pay the full                                                 | amount due today                                                                                                    | Total To                                                                                                    | Ro Poid: 3                                                                                                    |                   |
| Contact Your Agent   | Pay a                                                        | different amount                                                                                                    | 1012110                                                                                                    | be raid.                                                                                                    |                   |
|                      | Select Pav                                                   | ment Type:                                                                                                    | ACH/Checkin                                                                                                    | ng Credit/Debit                                                                                                    | Card              |
|                      | Your Payn                                                    | ment Type:<br>nent History<br>Amount Due                                                                                                    | Checking Accour                                                                                                    | Cancellation Date                                                                                                    | Card              |
|                      | Your Payn<br>Installment<br>Down Pay                         | ment Type:<br>nent History<br>Amount Due<br>mment: \$100                                                                                                    | Due Date                                                                                                    | Cancellation Date                                                                                                    | Discover          |
|                      | Select Pay<br>Your Payn<br>Installment<br>Down Pay<br>2      | ment Type:<br>nent History<br>Amount Due<br>ment: \$100<br>\$19.00 (Paid Today)                                                                               | ACH/Checking Accourt<br>Checking Accourt<br>Due Date<br>4-27-2012                                                                                                    | Credit/Usein<br>Vas. Mastercard. C<br>Cancellation Date                                                                                                    | Card Discover     |
|                      | Select Pay<br>Your Payn<br>Installment<br>Down Pay<br>2<br>3 | Amount Due ment: \$100 \$19.00 (Paid Today) \$17.00 (Paid Today)                                                                                              | ACH/Checking Account<br>Checking Account<br>Due Date<br>4-27-2012<br>5-09-2012                                                                                                    | Credit/Usen Vas. Mastercard. C Cancellation Date                                                                                                    |                   |
|                      | Your Payn Installment Down Pay 3 4                           | ment Type:           nent History           Amount Due           mment: \$100           \$19.00 (Paid Today)           \$17.00 (Paid Today)           \$27.00 | ACH/Checking Account<br>Checking Account<br>Due Date<br>4-27-2012<br>5-00-2012<br>6-00-2012                                                                                                    | Cancellation Date                                                                                                    |                   |
|                      | Your Payn Installment Down Pay                               | ment Type:           nent History           Amount Due           ment: \$100           \$19.00 (Paid Today)           \$27.00           \$27.00               | ALP/Checking Account           Checking Account           Due Date           4-27-2012           5-09-2012           6-09-2012           7-09-2012                                                              | Cancellation Date  Cancellation Date  6-27-2012  7-27-2012  2 2 2 2 2 2 2 2 2 2 2 2 2 2 2 2 2 2                                                                                                    |                   |
|                      | Your Payn Installment Down Pay 4 5 6 7                       | ment Type:<br>Amount Due<br>ment: \$100<br>\$19.00 (Pad Today)<br>\$27.00<br>\$27.00<br>\$27.00<br>\$27.00<br>\$27.00                                         | Actr/checking           Checking Account           Checking Account           4-27-2012           5-00-2012           6-00-2012           7-00-2012           7-00-2012           7-00-2012           7-00-2012 | Cancellation Date Cancellation Date Cancellation |                   |

# Help Desk / Contact Information

Contacting the IT Department

Please contact our IT Department for technical support.

IT Department

Falcon Insurance Company

800-929-FALC x6101

Contacting the Underwriting Department

Please contact the underwriting department regarding questions about supplies, rates or policy issuance.

Lori Granat

Underwriting Manager

Falcon Insurance Company

800-929-FALC x2001

lgranat@falconinsgroup.com

**Contacting the Claims Department** 

Please contact the claims department to report a new claim or to check a status on an existing claim.

Erin Keene

Claims Manager

Falcon Insurance Company

800-929-FALC x3001

ekeene@falconinsgroup.com

# **Appendix I**

## Troubleshooting

We are committed to simplifying our Agency Portal for the ease of doing business. During our implementation phase, you may come across minor errors. Below are some errors and solutions that will help correct the problem.

### Changing the default PDF Viewer in Chrome

If you're having issues viewing or printing PDF documents from within Chrome, please follow the below instructions to disable the default Chrome PDF viewer and enable Adobe's PDF viewer Reader.

- Launch the Chrome browser.
- From the URL type in Chrome://Plugin
- Navigate down to Chrome PDF Viewer and click on Disable link to disable the Chrome PDF viewer.
- Then click on <u>Enable</u> under Adobe Reader and the checkbox *Always Allowed* to enable the regular Adobe PDF viewer

| A Plug-ins ×                                                                                                    |
|----------------------------------------------------------------------------------------------------|
| ← → C □ chrome://plugins                                                                                                    |
| Plug-ins                                                                                                    |
| Plug-ins (12)                                                                                                    |
| Adobe Flash Player (2 files) - Version: 11.6.602.171<br>Shockwave Flash 11.6 r602                                                                                                    |
| Disable Always allowed                                                                                                    |
| Chrome Remote Desktop Viewer<br>This plugin allows you to securely access other computers that have been shared with you. To use this plugin you must first install the <u>Chrome Remote Desktop</u> webar |
| Disable Always allowed                                                                                                    |
| Office Authorization plug-in for NPAPI browsers                                                                                                    |
| Disable Always allowed                                                                                                    |
| Native Client                                                                                                    |
| Disable Always allowed                                                                                                    |
| Disable Always allowed                                                                                                    |
| Adobe PDF Plug-In For Firefox and Netscape 11.0.02                                                                                                    |
| Enable Always allowed                                                                                                    |
| Java(TM) (2 files) - Version: 10.4.0.22 <u>Download Critical Security Update</u><br>Next Generation Java Plug-in 10.4.0 for Mozilla browsers                                                               |
| Disable Always allowed                                                                                                    |
| ActiveTouch General Plugin Container - Version: 28, 4, 2012, 718<br>ActiveTouch General Plugin Container Version 105                                                                                       |
| Disable Always allowed                                                                                                    |
| Google Update - Version: 1.3.21.135                                                                                                    |
|                                                                                                    |

Printing Forms from Google Chrome:

## Select PRINT SELECTED

| Image: Second second second |                                                |  |  |  |        |  |  |  |  |  |
|----------------------------------------------------------------------------------------------------|------------------------------------------------|--|--|--|--------|--|--|--|--|--|
| Search New (                                                                                                    | Quote                                          |  |  |  | Policy |  |  |  |  |  |
| Policy Detail                                                                                                    |                                                |  |  |  |        |  |  |  |  |  |
| TRANSFER DISCOUNT     Effective Date: 02/26/2013       Policy Number: 0100010260     Term: 12 Months                                                                                                    |                                                |  |  |  |        |  |  |  |  |  |
|                                                                                                    | Policy Details Documents Policy History Cuotes |  |  |  |        |  |  |  |  |  |
| Policy Documents                                                                                                    | Policy Documents                               |  |  |  |        |  |  |  |  |  |
| Print Selected Print Only ID Cards & DEC Select All Clear All                                                                                                    |                                                |  |  |  |        |  |  |  |  |  |
| Documents o Be Sig                                                                                                    | gned                                           |  |  |  |        |  |  |  |  |  |
| Illinois Policy Applic<br>002)                                                                                                    | cation (F-                                     |  |  |  |        |  |  |  |  |  |
| Policy Documents                                                                                                    |                                                |  |  |  |        |  |  |  |  |  |
| Declaration Page - New Business (F-003)                                                                                                    |                                                |  |  |  |        |  |  |  |  |  |
| Notice of Privacy Po<br>005)                                                                                                    | olicy (F-                                      |  |  |  |        |  |  |  |  |  |
|                                                                                                    |                                                |  |  |  |        |  |  |  |  |  |

The form selected will appear on your screen. In the lower right hand corner the **PRINT** icon will appear. Click on the **PRINTER** icon

| e                                                                       |                                                      |                                                |                           |                  |                |                                 |                                       |                    |                |              |          |
|-------------------------------------------------------------------------|------------------------------------------------------|------------------------------------------------|---------------------------|------------------|----------------|---------------------------------|---------------------------------------|--------------------|----------------|--------------|----------|
|                                                                         |                                                      |                                                |                           |                  |                |                                 |                                       |                    |                |              |          |
| Coverage Pr<br>Falcon In<br>Serviced by Tel<br>PO Bes 372<br>Oak Brook, | rovided I<br>Insuran<br>Ion Financi<br>5<br>IL 60522 | ly<br>ce Comp<br>al Services, Lit<br>Phone 800 | <b>Dany</b><br>C          |                  |                | nois Pers                       | Poli                                  | cy D               | ecl            | larat        | Policy   |
| Policy Number: 010001057                                                | 70-1                                                 |                                                |                           | Po               | licy Effectiv  | e: Mar 07,                      | 2013 12:0                             | 1 AM               |                |              |          |
| Policyholder(Na                                                         | med Insi                                             | ared):                                         |                           |                  | out upone      | Agent:                          | , 1913 11                             | V4 701             |                |              |          |
| John Smith<br>123 Main Street<br>Skokie, IL 60076-                      | -0000                                                |                                                |                           |                  |                | Test Age<br>724 Ente<br>Oak Bro | ency - Age<br>erprise D<br>ok, IL 605 | ncy Bill<br>23-000 | 0 (630         | 0)423-11     | 34       |
| Insured Vehicle(s)                                                      |                                                      |                                                | VIN                       | Use              | Те             | rritory                         | Symbol                                | ABS                | Airt           | bag Ar       | tiTheft  |
| 2000 Chevrolet IMPALA                                                   |                                                      | 261WF52                                        | E&Y1234567                | 20 Miles         |                | 121                             | 10/10                                 | No                 | Ye             | 15           | Yes      |
|                                                                         |                                                      |                                                |                           |                  |                |                                 |                                       |                    |                |              |          |
| Schedule of Coverages                                                   |                                                      |                                                |                           |                  |                |                                 |                                       |                    |                |              |          |
| Coverages<br>Bodily Injury                                              | \$201                                                | Limits of                                      | S40.000 (Accident         |                  | Veh 1<br>560   |                                 |                                       |                    |                |              |          |
| Property Damage                                                         |                                                      | N/A                                            | \$15,000 /Accident        |                  | \$117          |                                 |                                       |                    |                |              |          |
| Medical Payments                                                        | 630                                                  | N/A                                            | N/A                       |                  | N/A            |                                 |                                       |                    |                |              |          |
| Underinsured Motorists BI                                               | 320)                                                 | Rejected                                       | SHUJUNU / HUUUDEIN        |                  | N/A            |                                 |                                       |                    |                |              |          |
|                                                                         | Veh 1                                                |                                                |                           |                  |                |                                 |                                       |                    |                |              |          |
| Uninsured Motorists PD                                                  | N/A                                                  |                                                |                           |                  | N/A            |                                 |                                       |                    |                |              |          |
| Comprehensive                                                           | \$500                                                |                                                |                           |                  | \$48           |                                 |                                       |                    |                |              |          |
| Roadside Assistance                                                     | Yes                                                  |                                                |                           |                  | \$36           |                                 |                                       |                    |                |              |          |
| Rental                                                                  | N/A                                                  |                                                |                           |                  | N/A            |                                 |                                       |                    |                |              |          |
|                                                                         |                                                      |                                                | Vehicle Total(s)          |                  | \$463          |                                 |                                       |                    |                |              |          |
|                                                                         |                                                      |                                                |                           |                  |                |                                 | Tot                                   | al for Po          | licy Co        | overages     | \$463.00 |
| This declaration page with "pole<br>Additional Discounts                | icy Provisio                                         | ns" and all oth                                | er applicable endorsem    | ents complete    | is your policy |                                 |                                       |                    | INAL           | TOTAL        | 463.00   |
| Anti-Theft                                                              |                                                      |                                                |                           |                  |                |                                 |                                       |                    |                |              |          |
| Driver(s)                                                               |                                                      |                                                | Tune                      | Ace              | Gender         | Sta                             | tus                                   | 5822               | P              | niets        |          |
| John Smith                                                              |                                                      |                                                | Principal                 | 30               | Male           | Sin                             | gle                                   | No                 | -              | 0            |          |
|                                                                         |                                                      |                                                |                           |                  |                |                                 |                                       |                    |                |              |          |
|                                                                         |                                                      |                                                |                           |                  |                |                                 |                                       |                    |                |              |          |
| Coverses provided is only with a                                        | respect to a                                         | manage's ind                                   | instant hansin hu a snart | for nonemicum of | harma no chao  | the Im                          | of the cost                           | manufa li          | and the second | sesion as    | hart     |
| coverage shall be stated herein,                                        | subject to                                           | all terms of th                                | is policy. Insured warra  | nts that there   | are no other   | drivers in the                  | e househok                            | other th           | an tho         | se listed in | the      |
| application or endorsement.<br>Endorsement made part (                  | of this po                                           | licy at time                                   | of issue: This polic      | y was issue      | d as New       | Business.                       |                                       |                    |                |              |          |
|                                                                         |                                                      |                                                | -                         |                  |                |                                 |                                       |                    |                |              |          |
| Lienholder or other interests                                           |                                                      |                                                |                           |                  | Funcy I        | 01                              | F-002                                 | F                  | 005            |              | -004     |
|                                                                         |                                                      |                                                |                           |                  |                |                                 |                                       |                    |                |              |          |
|                                                                         |                                                      |                                                |                           |                  |                |                                 |                                       |                    |                |              |          |
|                                                                         |                                                      |                                                |                           |                  |                |                                 | -lm                                   |                    | 9              | Ana          | +        |
|                                                                         |                                                      |                                                | Cou                       | inter Signed     | 04/16/20       | 13 By _                         | 2                                     | una.               | - ~            | 37060        | ~~~      |
|                                                                         |                                                      |                                                |                           |                  |                |                                 |                                       |                    |                |              |          |
|                                                                         |                                                      |                                                |                           |                  |                |                                 |                                       |                    | _              |              |          |
|                                                                         |                                                      |                                                |                           |                  |                |                                 |                                       |                    |                |              |          |
|                                                                         |                                                      |                                                |                           |                  |                |                                 |                                       |                    |                |              |          |
|                                                                         |                                                      |                                                |                           |                  |                |                                 |                                       |                    |                |              |          |

To prevent the Falcon Insurance Company LOGO and SIGNATURE from being distorted you will be required to go to Option and unclick FIT TO PAGE.

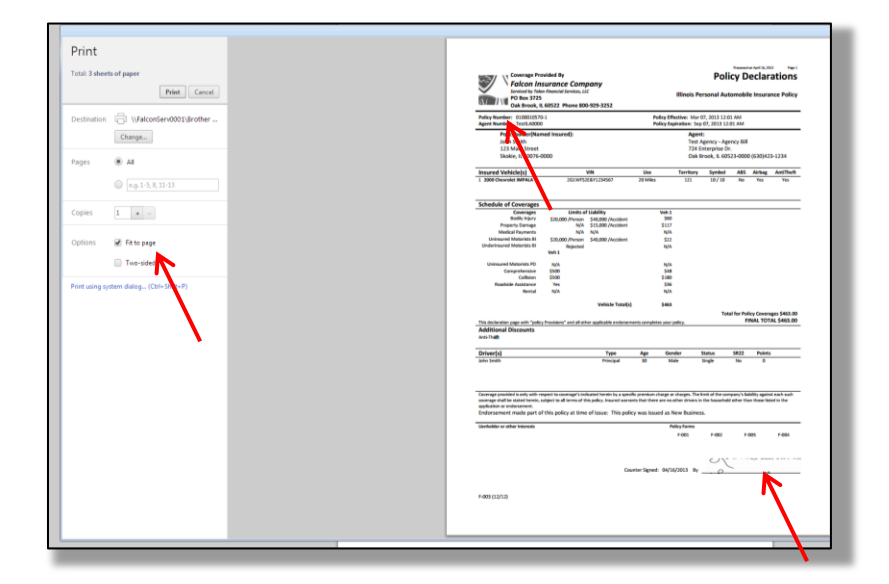

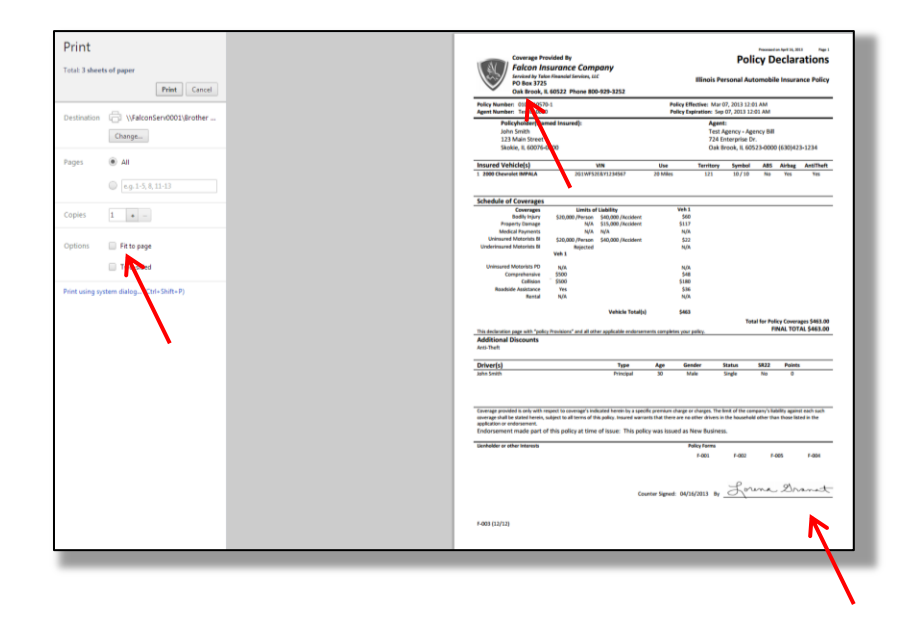

The following error might appear when you select **PRINT DOCUMENTS**. If you process a change to a policyholder's telephone number or email address we have suppressed the change forms from generating in which you will receive this error. However, if you receive this error for any other reason we ask that you notify our office so we can resolve the issue.

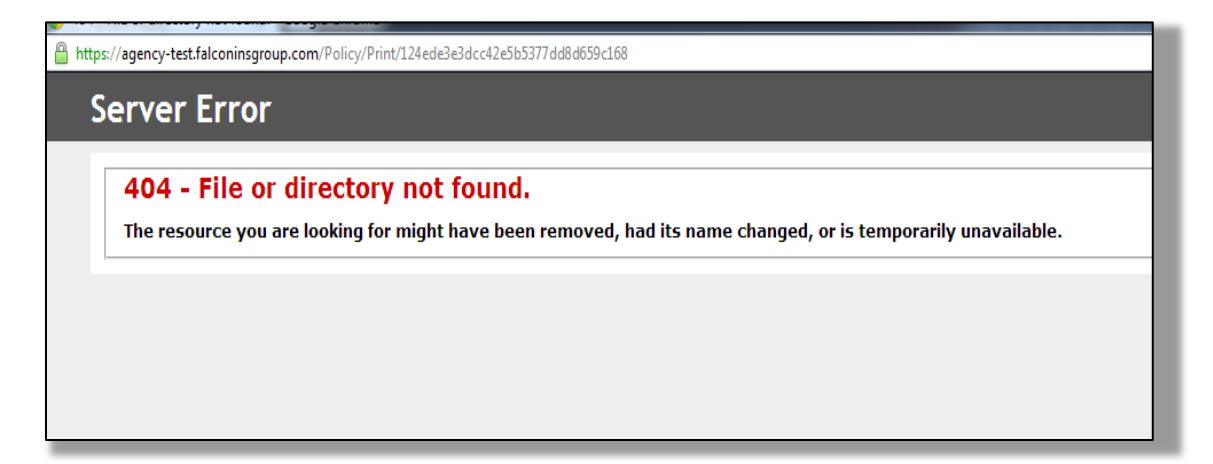

Please check your settings if the documents do not appear after you click on PRINT ESIGNED DOCUMENTS/ PRINT SELECTED as it is possible pop-ups are being blocked. It is recommended that you click on the option below "ALWAYS ALLOW POP-UPS FROM AGENCY.FALCONINSGROUP.COM" to prevent this issue from reoccurring.

The following pop-ups were blocked on this page:

- https://agency.falconinsgroup.com/Policy/...ntESign/8639ca2af6fe465183ed03af8a9b28d9
- https://agency.falconinsgroup.com/Policy...ntESign/1e40ff56e4bb4cb6ad9cdcecb377649b
- https://agency.falconinsgroup.com/Policy...ntESign/9f9dc8e63d1e476eb4ad0f50932a6fb4
- Always allow pop-ups from agency.falconinsgroup.com
- Continue blocking pop-ups

Manage pop-up blocking...

Done

#### Are you unable to advance to the next screen?

Whether you are in the process of securing a QUOTE, processing an ENDORSEMENT or BINDING an application there may be times when you select the GREEN PROCESS button and the display does not change. Please review the current screen to see if there are any fields highlighted in RED. Please click on the field that has a RED "X" and hit the backspace button. Once the RED "X" disappears may proceed.

| Alter Annual Alter A                                                                                                    | Come Quarter Prince Quarter (Prince P                                                                                                    |
|----------------------------------------------------------------------------------------------------|----------------------------------------------------------------------------------------------------|
| B (S)         FQ (S)         UNIMA (S)         HP (S)           122/200541200         \$ [151.000         \$ [152.000541200         \$ [151.000 | (b)         (b)         (b) |
| Drivers                                                                                                    | Drivers                                                                                                    |
| Applicant Information                                                                                                    | Applicant Information                                                                                                    |
| First Harrie Molde Harrie Last Harrie Garaged Zp Code                                                                                           | First Name Middle Name Last Name Gampel Zip Code                                                                                                    |
| Juni Domini Bonani Bonani Bonani Bonani Bonani Bonani Bonani Bonani Bonani Bonani Bonani Bonani Bonani Bonani B                                 |                                                                                                    |
| Differ Type 3 Marinal S Quedar Data et Turts 88.22 3 Volations 3 License Type 3 Lic 30 Mo 3 Def Driver 3                                        | Difver Type   Wanter Stewar Gamber Date of Delta 38.22   Weaklane   Ukawas Type   UK 38.90   Def Difver                                                                                                    |
| Austraat - Brige Aust - BTISTISS - BYANNOND BRIGS - THE - RO                                                                                    | Appinger + Dep + Han + Dythyldd - D Bindeberger - tee + Han                                                                                                    |
| Additional Decision                                                                                                    | Additional Drivers                                                                                                    |
|                                                                                                    | An and the process                                                                                                    |
| Add Driver                                                                                                    | 2 Add Treat                                                                                                    |
| Vehicles                                                                                                    | Vehicles                                                                                                    |
| Yang Bada Bada Bada Bada Yang Yang Kanada Badaga Bada Bada                                                                                      | Tear Mean Model Body Type VM 149 (Constr Carl Landrage Deviced USD'S                                                                                                    |
| 2000 - Chrystell - MPAA - Goordestan - 2011/FE/EAV (10) (10) - 5666 - 7 Mone                                                                    | 2000 + Deerse + MP4,A + 2000 Seter + 2010/53241(10)(10)(2) + See + New                                                                                                    |
|                                                                                                    | Determine to Viting 20 refer south was - Towards Tree - Bernard Trees -                                                                                                    |
|                                                                                                    |                                                                                                    |
| Add Velicia                                                                                                    | CARTING D                                                                                                    |
|                                                                                                    |                                                                                                    |
| Get Quote                                                                                                    | Get Quote                                                                                                    |
|                                                                                                    |                                                                                                    |
|                                                                                                    |                                                                                                    |
| Copyright © 2009-2011, Falson Ad Applin Reserved. 1400-929 FALCON                                                                               | 1400 425 FALCON                                                                                                    |

What steps should I take if I receive an error message like the ones below?

If you receive a general error message the best step to take would be to logout and log back into the Agency Portal. If you have the POLICY or QUOTE number please type the data into the search field to return to the policy you were working on. If you do not have the QUOTE number select QUOTES under the SEARCH FILTER then click **SEARCH**. The system will retrieve ALL QUOTES provided. Please tab to the last page to retrieve the QUOTE.

| An error has occurred                               | An error has occurred                                                              | An error has occurred                                                                    |
|-----------------------------------------------------|------------------------------------------------------------------------------------|------------------------------------------------------------------------------------------|
| Policy Search Failure<br>(Unknown error occurred.). | We weren't able to complete the bind request at this time. Please try again later. | We weren't able to access<br>the e-sign package at this<br>time. Please try again later. |
| ОК                                                  | ОК                                                                                 | ОК                                                                                       |

You will receive the following error if the mandatory fields were not completed properly. However, if you receive this error and all fields were completed you may need to cancel the endorsement and resubmit.

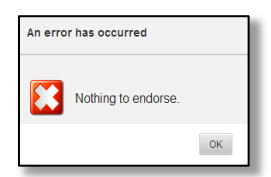

Unfortunately, if you receive the following screen after completing an E-signature you will be required to select **OR SIGN WITH PEN INSTEAD**. The applicant will be required to complete the documents with a traditional wet signature.

eSign Insurance Documents or Sign With Pen Instead